# MOBILE APPLICATION DEVELOPMENT

prepared by M. MOHAMED ZAMAM NAZAR

### **INTRODUCTION**

You could argue that the success of the Microsoft Windows OS on the desktop, somewhere over 90 percent of all desktops, is attributable to Microsoft being at the right place at the right time. The rapid evolution and popularity of the personal computer, the rapid advance of CPU technology, and the standardization of PC architecture based on the IBM PC-AT gave Microsoft a market on which to thrive. This is not to say that Microsoft doesn't deserve credit for its success in its own right or that it didn't contribute to the success of the personal computer industry.

The same could be said for the rapid advance in technology and popularity of the smart phone and the evolution of the Android OS. In three short years, Android has become the most popular OS on mobile phones in the United States. In the spring of 2011, a Nielsen survey concluded that Android controlled 36 percent of the market, followed by Apple iOS at 26 percent (Feb-Apr 2011 Nielsen Mobile Insights, National). Estimates are that by the end of 2012, Android will control 50 percent of the global smart phone market, the other 50 percent being divided among all other systems. In February 2010, CBS reported that the worldwide number of mobile phone subscriptions was 4.6 billion, and that was expected to grow to5 billion during 2010. 2011 estimates are 5.6 billion mobile subscriptions worldwide, 77 percent of the population, with the largest growth in China and India. So, what is Android, and where did it come from?

In August 2005, Business Week reported that Google acquired Android, Inc., a 22-month-old start-up, which signaled Google's push into the wireless market. In 2007, Google and several other industry giants such as Motorola, Toshiba, Texas Instruments, and T-Mobile, just to name a few, formed the Open Handset Alliance. The alliance members released a significant amount of intellectual property into open source and released the Android platform.

In September 2008, T-Mobile released the G1, the first smart phone based on Android. It ran Android 1.0, the world's first open-source mobile OS. In April 2009, Android 1.6 added Google Maps. That same year Motorola released the Droid mobile device. The next significant release was Android 2.2, nicknamed Froyo (short for Frozen Yogurt), which offered an OS tune-up for speed, USB tethering for WiFi hot spots, and support for Adobe Flash 10.1 for watching videos on the built-in browser. In 2010, Motorola released the Backflip and the Droid X, and T-Mobile released the G2. In February 2011, Android released 3.0, the made-for-tablet installment. This brief history mentions just a few Android devices; today there are dozens, and the number is steadily increasing.

The Android platform, based on the Linux OS, is designed to be a general-purpose handheld computing platform. The Linux core controls the mobile device's memory, internal devices, and processes. The Android libraries control telephony, video, graphics, and the user interface. Like any

Linux system, the Android OS is a multiuser system in which each application is treated as a different user with a unique user ID. The OS sets permissions on files based on the application's ID so that applications have access to the necessary files.

The Android software development kit (SDK) supports most of the Java Standard Edition. However, Android replaces the Java abstract windowing toolkit (AWT) and Swing packages with its own user interface (UI) framework. The popularity of the Java programming language, along with the extensive class library associated with the ADK, makes it an attractive development platform. As you might expect as a Java programmer, each application runs on its own Java virtual machine (JVM). However, Android supplies its own optimized JVM called the Dalvik virtual machine.

### History of android

- Android Inc. was founded in Palo Alto, California, in October 2003 by Andy Rubin, Rich Miner, Nick Sears, and Chris White.
- Rubin described the Android project as "tremendous potential in developing smarter mobile devices that are more aware of its owner's location and preferences".
- The early intentions of the company were to develop an advanced operating system for digital cameras, and this was the basis of its pitch to investors in April 2004.
- The company then decided that the market for cameras was not large enough for its goals, and by five months later it had diverted its efforts and was pitching Android as a handset operating system that would rival Symbian and Microsoft Windows Mobile.
- Rubin had difficulty attracting investors early on, and Android was facing eviction from its office space. Steve Perlman, a close friend of Rubin, brought him \$10,000 in cash in an envelope, and shortly thereafter wired an undisclosed amount as seed funding.
- In July 2005, Google acquired Android Inc. for at least \$50 million.
- Its key employees, including Rubin, Miner and White, joined Google as part of the acquisition.
- Speculation about Google's intention to enter the mobile communications market continued to build through December 2006.
- An early prototype had a close resemblance to a BlackBerry phone, with no touch screen and a physical QWERTY keyboard, but the arrival of 2007's Apple iPhone meant that Android "had to go back to the drawing board".[23][24] Google later changed its Android specification documents to state that "Touch screens will be supported", although "the

Product was designed with the presence of discrete physical buttons as an assumption, therefore a touch screen cannot completely replace physical buttons".

- By 2008, both Nokia and BlackBerry announced touch-based smart phones to rival the iPhone 3G, and Android's focus eventually switched to just touch screens. The first commercially available Smartphone running Android was the HTC Dream, also known as T-Mobile G1, announced on September 23, 2008.
- On November 5, 2007, the Open Handset Alliance, a consortium of technology companies including Google, device manufacturers such as HTC, Motorola and Samsung, wireless carriers such as Sprint and T-Mobile, and chipset makers such as Qualcomm and Texas Instruments, unveiled itself, with a goal to develop "the first truly open and comprehensive platform for mobile devices".[28][29][30] Within a year, the Open Handset Alliance faced two other open source competitors, the Symbian Foundation and the LiMo Foundation, the latter also developing a Linux-based mobile operating system like Google. In September 2007, InformationWeek covered an Evalueserve study reporting that Google had filed several patent applications in the area of mobile telephony.

### **ANDROID VERSIONS**

| NAME                | INTERNAL CODENAME    | VERSION<br>NUMBER | API<br>LEVEL | RELEASE DATE                  |
|---------------------|----------------------|-------------------|--------------|-------------------------------|
| Android 1.0         | N/A                  | 1.0               | 1            | SEPTEMBER 23, 2008            |
| Android 1.1         | PETIT FOUR           | 1.1               | 2            | FEBRUARY 09,2009              |
| Android Cupcake     | CUPCAKE              | 1.5               | 3            | APRIL 27, 2009                |
| Android Donut       | DONUT                | 1.6               | 4            | SEPTEMBER 15, 2009            |
|                     |                      | 2.0               | 5            | OCTOBER 27, 2009              |
| Android Eclair      | ÉCLAIR               | 2.0.1             | 6            | DECEMBER 03, 2009             |
|                     |                      | 2.1               | 7            | JANUARY 11, 2010              |
| Android Froyo       | FROYO                | 2.2 – 2.2.3       | 8            | MAY 20, 2010                  |
| Android Cingarbroad |                      | 2.3 – 2.3.2       | 9            | DECEMBER 06, 2010             |
| Android Gingerbread | GINGERBREAD          | 2.3.3 – 2.3.7     | 10           | FEBRUARY 09, 2011             |
|                     |                      | 3.0               | 11           | FEBRUARY 22, 2011             |
| Android Honeycomb   | HONEYCOMB            | 3.1               | 12           | MAY 10, 2011                  |
|                     |                      | 3.2 – 3.2.6       | 13           | JULY 15,2011                  |
| Android Ice Cream   |                      | 4.0 - 4.0.2       | 14           | OCTOBER 18,2011               |
| Sandwich            |                      | 4.0.3 - 4.0.4     | 15           | DECEMBER 16, 2011             |
|                     |                      | 4.1 - 4.1.2       | 16           | JULY 9, 2012                  |
| Android Jelly Bean  | JELLY BEAN           | 4.2 - 4.2.2       | 17           | NOVEMBER 13, 2012             |
|                     |                      | 4.3 - 4.3.1       | 18           | JULY 24, 2013                 |
| Android KitKat      | Koy Limo Dio         | 4.4 - 4.4.4       | 19           | October 31, 2013              |
|                     | Key Line Fle         | 4.4W – 4.4W.2     | 20           | June 25, 2014                 |
| Android Lollipop    | Lemon Meringue Pie   | 5.0 - 5.0.2       | 21           | November 4, 2014              |
|                     |                      | 5.1 – 5.1.1       | 22           | March 2, 2015 <sup>[18]</sup> |
| Android Marshmallow | Macadamia Nut Cookie | 6.0 - 6.0.1       | 23           | October 2, 2015               |
| Android Nougat      | Now York Choosocako  | 7.0               | 24           | August 22, 2016               |
| Android Nougat      | New FOR Cheesecake   | 7.1 – 7.1.2       | 25           | October 4, 2016               |
| Android Oroo        | Ostmosl Cookie       | 8.0               | 26           | August 21, 2017               |
| Android Oreo        | Oatmeal Cookie       | 8.1               | 27           | December 5, 2017              |
| Android Pie         | Pistachio Ice Cream  | 9                 | 28           | August 6, 2018                |
| Android 10          | Quince Tart          | 10                | 29           | September 3, 2019             |
| Android 11          | Red Velvet Cake      | 11                | 30           | September 8, 2020             |
| Android 12          | Snow Cone            | 12                | 31           | October 4, 2021               |
| Android 12L         | Snow Cone v2         | 12.1              | 32           | March 7, 2022                 |

### **ANDROID INTERNALS**

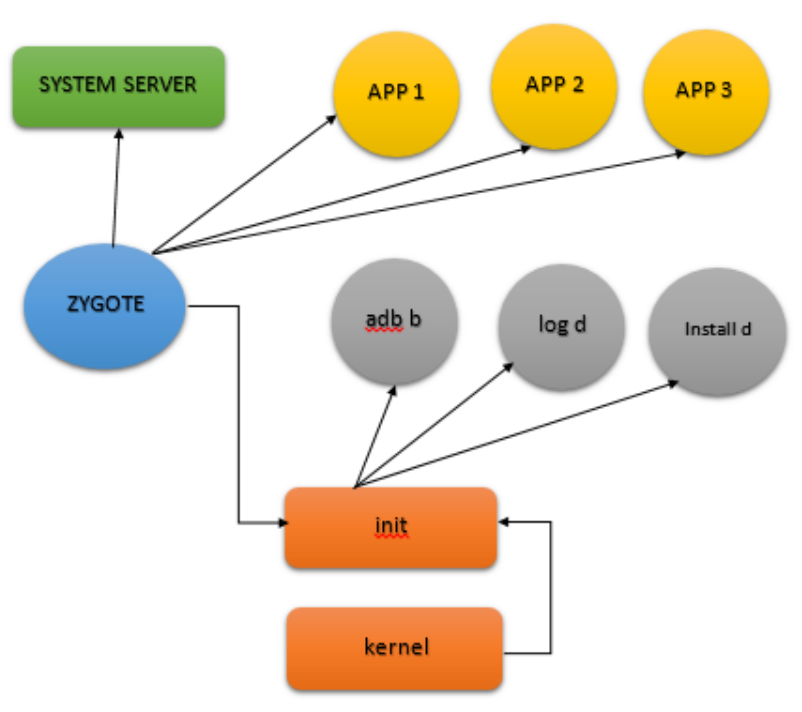

### 1. KERNEL

- Computer program core of computer's operating system.
- Computer controls of everything inside of the system.
- First program to be loaded on startup and it handles the rest of the startup process.
- It handle the CPU, Memory.
- Manages IO devices.
- Communicates with other processes through system calls.
- System calls occurs when other processes want to do something that is hardware related.

### Modification in Original kernel

- (Linux kernel) makes Android runs on phones.
- Which have limited memory.
- Not always connected to a power source.

### **Out of Memory killer**

• This helps to kill apps that users leave running.

#### Wakelocks

• Allows Android to sleep and consumes as little energy as possible.

### <u>2. INIT</u>

- The init process is picked up by the kernel run on startup.
- Root of all other processes, which will be created from this process, spawning everything else.
- List of instruction and setting about other processes and how they need to be configured.
- Most of the things that init will start up are called daemons (background process).
- adbd (Android Debug Bridge Daemon) or installed that's being used to install apps.

### **<u>3. ZYGOTE</u>**

- Special process (special daemon) in Android which handles the forking of each new application process.
- These processes are simply regular linux processes.
- Zygote the template process for each app and services that is started on the devices.
- It is launched by the Android runtime, which also starts the first virtual machine (VM).
- The VM then calls Zygote's main () methods which causes Zygote to preload all shared Java classes and resources into memory.

### 4. BINDER

- Binder allows inter app communication is a safe way.
- Our app is not directly talking to the other app.

### **5. SYSTEM SERVER**

- Heart of Android and it's responsible for everything Android does.
- The Windows Manager is responsible for windowing and being in-charge all things in window.
- It keeps tracks of window activities and it keeps track of what is visible.
- It is also responsible for transitions between activities for an overall good UI experience.
- The Package manager is responsible for installing new applications.

|                   | SYSTEM AF        | PLICATION       |               |              |
|-------------------|------------------|-----------------|---------------|--------------|
| Dialer            | Email C          | alendar         | Camera        |              |
|                   |                  |                 |               |              |
|                   | SYSTEM AF        | PLICATION       |               |              |
| Content Providers |                  | Mana            | agers         |              |
|                   | Activity         | Location        | Package       | Notification |
| View Systems      | Re               | source Tel      | lephony \     | Window       |
|                   |                  |                 |               |              |
| LIBRARIE          | S (NATIVE C/C++) |                 | ANDROID RU    | UNTIME       |
| Webkit OpenN      | Max AL Libo      |                 | Android Runti | me (ART)     |
| Modia Framowork   | Dron CL EE       |                 | Code Libr     | aries        |
| Weula Hallework   | opende es        |                 | Couc Lin      | unco         |
|                   |                  |                 |               |              |
| Audio             | HARDWARE ABSTR   | ACTION LAYER (H | AL)           |              |
| Audio             | auetootn C       | amera           | Sensor        |              |
|                   | LINUX            | KERNEL          |               |              |
|                   |                  |                 |               |              |
| Audio             | DRIVERS          | Audio           | Power M       | anagement    |
|                   |                  |                 |               |              |

### ANDROID ARCHITECTURE

- Android Architecture (or) Android Software Stack.
- Linux Kernel
- Hardware Abstraction Layer
- Native Libraries (Middleware)
- Android Runtime
- Application Framework
- System Application

### 1. Linux Kernel

- This layer is the foundation of the Android platform.
- Contains all low level drivers for various hardware components support.
- Android Runtime relies on Linux kernel for core system services like,
  - Memory, process management, threading etc.
  - Network stack
  - Driver model
  - Security and more.

### 2. Hardware Abstraction Layer

- Abstraction between hardware and rest of the software stack.
- Provides standard interfaces that expose device hardware capabilities to the higher level Java API.
- It consists of multiple library modules.
- Each of which implements an interface for a specific type of hardware components.
- Components such as camera, Bluetooth.

### 3. Android Runtime

- Each app runs in its own process and with its own instance of the Android Runtime (ART) virtual machine.
- This makes process management more crucial.
- ART uses DEX files which is a type of bytecode, specially designed for Android, which helps ART to manage memory more efficiency.
- Contains set of core libraries that enables developers to write Android Apps using Java Programming.
- Prior to version 5.0 Dalvik was used as the run time along with JIT compiler.

### Just In Time (JIT)

- With the Dalvik JIT compiler, each time when the app is run, it dynamically translates a part of the Dalvik bytecode into machine code.
- $\circ$   $\;$  As the execution progresses, more bytecode is compiled and cached.
- Since JIT compiles only a part of the code, it has a smaller memory footprint and less physical space on the devices.

### Ahead of Time (AOT)

- ART is equipped with an Ahead-of-Time compiler.
- During the app's installation phase, it statically translates the DEX bytecode into machine code and stores in the device's storage.
- This is a one-time event which happens when the app is installed on the device.
- With no need for JIT compilation, the code executes much faster.

### 4. Libraries

- Many core Android System components and services such as ART and HAL are built from native code that require native libraries written in C and C++.
- The Android platform provides Java framework APIs to expose the functionality of some of these native libraries to apps.
- If you are developing an app that requires C or C++ code, you can use the Android NDK to access some of these native platform libraries directly from your native code.

### 5. Java API Framework

- Window Manager
  - Manages windows and drawing surfaces, and is an abstraction of the surface manager library.
- Package Manager
  - Manages various kinds of information related to the application package that are currently installed on the device.
- Telephony Manager
  - Enables app to use phone capabilities of the device.
- Location Manager
  - Deals with location awareness capabilities

### 5. System Apps

- Android comes with a set of core apps for email, SMS messaging, calendars, internet browsing, contacts, and more.
- Apps includes with the platform have no special status among the apps users chooses to install.
- So a third-party app can become the user's default web browser, SMS messenger, or even the default keyboard (some exceptions apply, such as the system's setting app).

### **Dalvik Execution**

- Programs are commonly written in Java and compiled to bytecode.
- It is then translated to Dalvik bytecode.
- o .dex (Dalvik Executable) and .odex (optimized Dalvik Executable)
- The compact Dalvik Executable format is designed for systems that are constrained in terms of memory and processor speed.

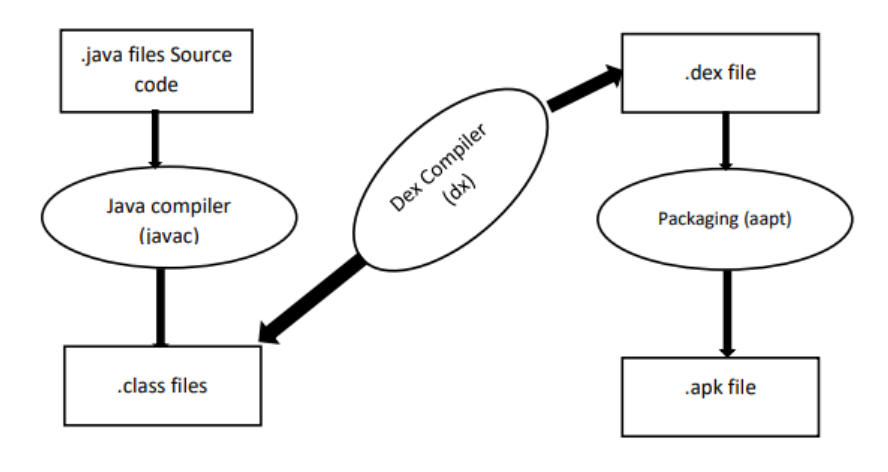

- A tool called dx is used to convert Java .class files into the .dex format.
- Multiple classes are included in a single .dex file.
- Duplicate strings and other constants used in multiple class files are included only once in the .dex output to conserve space.
- An uncmpressed .dex file is typically a few percent smaller in size than a compressed Java archive (JAR) derived from the same .class files.

### How android code execution works?

- In Android Java classes converted into DEX bytecode.
- The DEX bytecode format is translated to native machine code via either ART or the Dalvik runtimes.
- Here DEX bytecode is independent of device architecture.
- Dalvik is a JIT (just in time) compilation based engine.
- There were drawbacks to use Dalvik hence from Android 4.4 (kitkat) ART was introduced as runtime and from Android 5.0 (Lollipop).
- It has completely replace Dalvik.
- Android 7.0 adds a just in time (JIT) compiler with code profiling to Android runtime (ART) that constantly improves the performance of Android apps as they run.
- Dalvik uses JIT (just in time) compilation whereas ART uses AOT (Ahead of Time) compilation.

### ANDROID LIFE CYCLE

| Method    | Description                                                |
|-----------|------------------------------------------------------------|
| onCreate  | called when activity is first created.                     |
| onStart   | called when activity is becoming visible to the user.      |
| onResume  | called when activity will start interacting with the user. |
| onPause   | called when activity is not visible to the user.           |
| onStop    | called when activity is no longer visible to the user.     |
| onRestart | called after your activity is stopped, prior to start.     |
| onDestroy | called before the activity is destroyed                    |

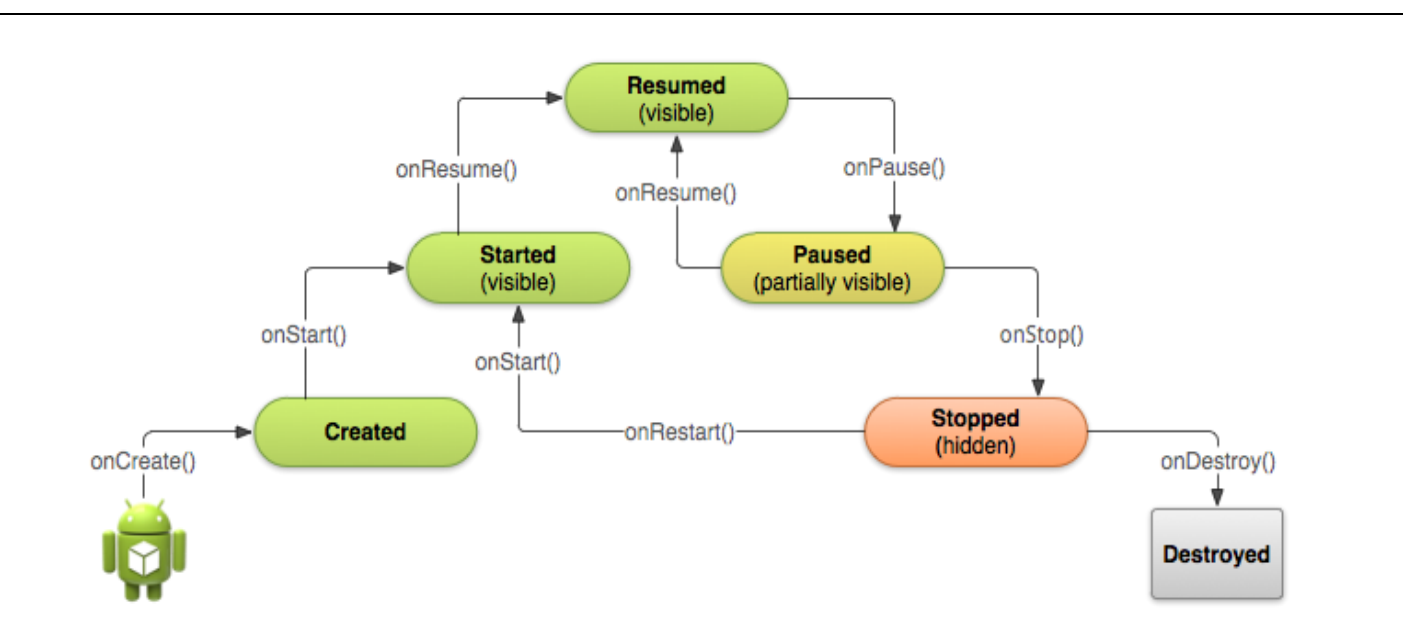

### ANDROID STUDIO DOWNLOAD & INSTALLATION

| Google       android studio         https://developer       Download A         Powered by Graz       generate multiple         Install And       Mac - Launch         Mac - Launch       Preview builds         Mac - Launch       Preview builds         Mac - Launch       Preview builds         Mac - Launch       Preview builds         Mac - Launch       Preview builds         Mac - Launch       Android Studic         Android Studic       Studic         Is Android Studic       Is Android Studic         Is Android Studic       Is Android Studic         Which program       Is Android Studic         Is Android Studic       Which program         Is Android Studic       Studic         Jamal Mohamed College       ×       VAC-CS-2         →       C          Jamal Mohamed College       ×       VAC-CS-2         →       C           Android Studic           Jamal Mohamed College       ×       VAC-CS-2         →       C           Android Studic           Android Studic                                                                                                    | android com > studio :<br>hdroid Studio and SDK tools - Android Developers<br>e, Android Studio's build system allows you to customize your build<br>build variants for different devices from a single<br>roid Studio<br>ne Android Studio DMG file - Drag and drop<br>ease<br>give you early access to new features in all<br>bid Studio<br>is the official Integrated Development<br>des a download archive of Android Studio<br>m android com ><br>ask :<br>o free software?<br>o good for beginners?<br>ning language is used in Android Studio?<br>o A android IDE?<br>22.pdf × Download Android Studio and × +<br>https://developer.android.com/studio<br>Android Studio Google Play Jetpack Kott | x Q                     | Developer(s): Goog         Size: 812 to 950 MB         License: Binaries: Fi         Repository: android         /tools/add/idea         Operating system: I         Chrome OS         Preview release: D         (March 17, 2022; 3 m         Stable release: 202         41 days ago         People also seard         android         Android         Flutter  | ple, JetBrains<br>reeware, Source co<br>.googlesource.com<br>Windows, macOS, L<br>olophin (2021.3.1) C<br>nonths ago)<br>'1.2.1 (Chipmunk) /<br>ch for<br>Visual<br>Studio<br>Code | نهای الله                                                                                                    | *) ENG 29                          | 16:52<br>-06-2022 □           |
|----------------------------------------------------------------------------------------------------|----------------------------------------------------------------------------------------------------|-------------------------|----------------------------------------------------------------------------------------------------|----------------------------------------------------------------------------------------------------|----------------------------------------------------------------------------------------------------|------------------------------------|-------------------------------|
| Inttps://developer<br>Download A<br>Powered by Grag<br>generate multiple<br>Install And<br>Mac - Launch<br>Preview builds<br>Meet Andri<br>Android Studi<br>Android Studi<br>S Android Studi<br>Is Android Studi<br>Is Android St                                                                                                    | android com > studio :<br>hdroid Studio and SDK tools - Android Developerate<br>e, Android Studio's build system allows you to customize your build<br>build variants for different devices from a single<br>roid Studio<br>we Android Studio DMG file Drag and drop<br>tease<br>give you early access to new features in all<br>the official Integrated Development<br>des a download archive of Android Studio<br>ask :<br>o free software?<br>o good for beginners?<br>ning language is used in Android Studio?<br>o A android IDE?<br>22.pdf × Download Android Studio and × +<br>https://developer.android.com/studio<br>Android Studio Google Play Jetpack Kott                                    | s<br>to                 | Developer(s): Goog         Size: 812 to 950 MB         License: Binaries: Fil         Repository: android         roots/att/dea         Operating system: 1         Chrome OS         Preview release: 10         (March 17, 2022; 3 m)         Stable release: 202         41 days ago         People also searn         android         Android         Flutter | gle, JetBrains<br>reeware, Source co<br>.googlesource.com<br>Windows, macOS, L<br>olphin (2021.3.1) C<br>ionths ago)<br>(1.2.1 (Chipmunk) /<br>ch for<br>Visual<br>Studio<br>Code  | de: Apache<br>viplatform<br>Linux,<br>Anary 7<br>9 May 2022;<br>few 10+ more<br>Java<br>Develop<br>Kit<br>Feedback<br>Redback        | v) ENG 29                          | 16552<br>-06-2022             |
| Initial Monorad A<br>Powered by Grad<br>generate multiple<br>Install And<br>Mac - Launch<br>Preview builds<br>Meet Andri<br>Android Studie<br>Archives<br>This page pro<br>More results fr<br>People also<br>Is Android Studie<br>Is Android Studie<br>Us Android Studie<br>Is Android Studie<br>Which program<br>Is Android Studie<br>Which program<br>Is Android Studie<br>Is Android Studie<br>Which program<br>Is Android Studie<br>Is Android Studie<br>Which program<br>Is Android Studie<br>Is Android Studie<br>Is A                                                                                                    | android Studio and SDK tools - Android Developers e, Android Studio's build system allows you to customize your build build variants for different devices from a single roid Studio ne Android Studio DMG file Drag and drop lease give you early access to new features in all oid Studio is the official Integrated Development des a download archive of Android Studio m android.com > ask : o free software? o good for beginners? ning language is used in Android Studio? o A android IDE?  22.pdf × Download Android Studio and × + https://developer.android.com/studio                                                                                                    | s<br>to                 | Size: 812 to 900 MB         License: Binaries: Fi         License         Repository: android         /tools/adt/idea         Operating system: I         Chrome OS         Preview release: D         (March 17, 2022; 3 m         Stable release: 202         41 days ago         People also seard         android         Android         Flutter             | reeware, Source co<br>googlesource.com<br>Windows, macOS, L<br>olophin (2021.3.1) C<br>nonths ago)<br>'11.2.1 (Chipmunk) /<br>ch for<br>Visual<br>Studio<br>Code                   | de: Apache<br>viplatform<br>Linux,<br>anary 7<br>9 May 2022;<br>few 10+ more<br>آew 10+ more<br>آew 10+ more<br>Teedback<br>Feedback | *) ENG 29                          | 16-52<br>-06-2022             |
| Powered by Grangenerate multiple<br>Install And<br>Mac - Launch<br>Preview builds<br>Meet Andri<br>Android Studie<br>Android Studie<br>Is Android Studie<br>Is Android Studie<br>Is Android Studie<br>Which program<br>Is Android Studie<br>Which program<br>Is Android Studie<br>Which program<br>Is Android Studie<br>Which program<br>Is Android Studie<br>Which program<br>Is Android Studie<br>Which program<br>Is Android Studie<br>Which program<br>Is Android Studie<br>Which program<br>Is Android Studie<br>Which program<br>Is Android Studie<br>Which program<br>Is Android Studie<br>Which program<br>Is Android Studie<br>Which program<br>Is Android Studie<br>Which program<br>Is Android Studie<br>Mac - CS-2<br>→ C Platform<br>NDROID STUDIO<br>What's new Interview<br>Is Android Studie<br>Platform                                                                                                    | e, Android Studio's build system allows you to customize your build<br>build variants for different devices from a single<br>roid Studio<br>ne Android Studio DMG file. · Drag and drop<br>lease<br>give you early access to new features in all<br>bid Studio<br>is the official integrated Development<br>des a download archive of Android Studio<br>m android.com »<br>ask :<br>o free software?<br>o good for beginners?<br>ning language is used in Android Studio?<br>o A android IDE?<br>22.pdf x Download Android Studio and x +<br>https://developer.android.com/studio<br>Android Studio Google Play Jetpack Kotl                                                                             | to                      | License         Repository: android         Android         Preview release: D1         (March 17, 2022; 3 m)         Stable release: 202         41 days ago         People also sear         android         Android         Fluitter                                                                                                    | .googlesource.com<br>Windows, macOS, L<br>olphin (2021.3.1) C<br>ionths ago)<br>11.2.1 (Chipmunk) /<br>ch for Vi<br>U Visual<br>Studio<br>Code                                     | Ale - Appended<br>(platform<br>Linux,<br>Canary 7<br>9 May 2022;<br>Tew 10+ more<br>Java<br>Develop<br>Kit<br>Feedback<br>€ Q 🐑 Q    | ») ENG 29                          | 16:52<br>0:6-2022             |
| generate multiple<br>Install Anc<br>Mac · Launch<br>Preview builds<br>Meet Andri<br>Android Studie<br>Android Studie<br>Is Android Studie<br>Is Android Studie<br>Is Android Studie<br>Is Android Studie<br>Which program<br>Is Android Studie<br>Which program<br>Is Android Studie<br>Which program<br>Is Android Studie<br>Which program<br>Is Android Studie<br>Which program<br>Is Android Studie<br>Which program<br>Is Android Studie<br>Which program<br>Is Android Studie<br>People also<br>Is Android Studie<br>Which program<br>Is Android Studie<br>People also<br>Is Android Studie<br>Which program<br>Is Android Studie<br>People also<br>Is Android Studie<br>Which program<br>Is Android Studie<br>People also<br>Is Android Studie<br>Which program<br>Is Android Studie<br>People also<br>Is Android Studie<br>People also<br>Is Android Studie<br>Is Android Studie<br>Is Android Studi                                                                                                    | build variants for different devices from a single<br>roid Studio<br>ne Android Studio DMG file. · Drag and drop<br>ease<br>give you early access to new features in all<br>bid Studio<br>is the official Integrated Development<br>des a download archive of Android Studio<br>m android.com »<br>ask :<br>o free software?<br>o good for beginners?<br>ming language is used in Android Studio?<br>o A android IDE?<br>22.pdf × Dewnload Android Studio and × +<br>https://developer.android.com/studio<br>Android Studio Google Play Jetpack Kotl                                                                                                    | Feedback                | Repository: android         /tools/add/idea         Operating system: It         Chrome OS         Preview release: Di         (March 17, 2022; an         Stable release: 202         41 days ago         People also search         android         Android         Flutter                                                                                     | .googlesource.com/<br>Windows, macOS, L<br>olphin (2021.3.1) C<br>tooths ago)<br>(1.2.1 (Chipmunk) /<br>ch for<br>Visual<br>Studio<br>Code                                         | uplatform<br>Linux,<br>2anary 7<br>9 May 2022;<br>fiew 10+ more<br>Java<br>Develop<br>Kit<br>Feedback                                | v) ENG <sub>29</sub> ,             | 16-52<br>-06-2022             |
| Install And<br>Mac - Launch<br>Preview builds<br>Meet Andri<br>Android Studie<br>This page pro<br>More results fr<br>People also<br>Is Android Stud<br>Is Android Stud<br>Is Android Stud<br>Is Android Stud<br>Is Android Stud<br>Is Android Stud<br>Is Android Stud<br>Is Android Stud<br>People also<br>Is Android Stud<br>Is Android Stud<br>Is An                                                                                                    | roid Studio re Android Studio DMG file. · Drag and drop,                                                                                                    | Feedback                | Games Q Status                                                                                                    | Windows, macOS, L<br>olphin (2021.3.1) C<br>ionths ago)<br>t1.2.1 (Chipmunk) /<br>ch for<br>Visual<br>Studio<br>Code                                                               | Linux,<br>Canary 7<br>9 May 2022;<br>fiew 10+ more<br>Java<br>Develop<br>Kit<br>Feedback<br>Feedback                                 | ») ENG <sub>29</sub> .             | 16-52<br>66-2022              |
| Max - Laulen Preview re Preview builds Meet Andri Android Studie Archives This page pro More results fr People also Is Android Studie Which program Is Android Studie Which program Is Android Studie Which program Is Android Studie Which program Is Android Studie Which program Is Android Studie Which program Is Android Studie Platform NDROID STUDIO ownload What's new                                                                                                    | ease         give you early access to new features in all         bid Studio         is the official Integrated Development         des a download archive of Android Studio         im android com >         ask :         o free software?         o good for beginners?         ning language is used in Android Studio?         o A android IDE?         22.pdf       × Download Android Studio and × +         https://developer.android.com/studio         Android Studio       Google Play         Jetpack       Kotl                                                                                                    | Feedback                | Chrome OS<br>Preview release: D<br>(March 17, 2022; 3 m<br>Stable release: 202<br>41 days ago<br>People also sear<br>Android<br>Android<br>Flutter<br>Games<br>Q Sc                                                                                                    | olphin (2021.3.1) C<br>nonths ago)<br>11.2.1 (Chipmunk) /<br>ch for<br>Visual<br>Studio<br>Code                                                                                    | Anary 7<br>9 May 2022;<br>fiew 10+ more<br>Java<br>Develop<br>Kit<br>Feedback                                                        | *)) ENG 29.                        | 1652<br>-06-2022              |
| Preview re<br>Preview builds<br>Meet Andri<br>Android Studic<br>Archives<br>This page pro<br>More results fr<br>People also<br>Is Android Stud<br>Is Android Stud<br>Is Android Stud<br>Which program<br>Is Android Stud<br>Which program<br>Is Android Stud<br>Which program<br>Is Android Stud<br>Which program<br>Is Android Stud<br>Which program<br>Is Android Stud<br>Which program<br>Is Android Stud<br>People also<br>Is Android Stud<br>Which program<br>Is Android Stud<br>People also<br>Is Android Stud<br>Which program<br>Is Android Stud<br>People also<br>Is Android Stud<br>People also<br>Is Android Stud<br>Is Android Stud<br>People also<br>Is Android Stud<br>Is Android Stud                                                                                                    | idease         give you early access to new features in all         bid Studio         is the official integrated Development         des a download archive of Android Studio         android com >         ask :         o free software?         o good for beginners?         ning language is used in Android Studio?         o A android IDE?         22.pdf × Download Android Studio and × +         https://developer.android.com/studio         Android Studio       Google Play         Jetpack       Kott                                                                                                    | r Docs                  | Preview release: D         (March 17, 2022; 3 m         Stable release: 202         41 days ago         People also search         android         Fulter                                                                                                    | olphin (2021.3.1) C<br>nonths ago)<br>(1.2.1 (Chipmunk) /<br>Ch for<br>Visual<br>Studio<br>Code                                                                                    | anary 7<br>9 May 2022;<br>fiew 10+ more<br>Java<br>Develop<br>Kit<br>Feedback                                                        | *)) ENG <sub>29</sub> .            | 16-52<br>-06-2022             |
| Meet Andri<br>Android Studie<br>Android Studie<br>Is Android Studie<br>Studie<br>Is Android Studie<br>Which program<br>Is Android Studie<br>Which program<br>Is Android Studie<br>Which program<br>Is Android Studie<br>Which program<br>Is Android Studie<br>Which program<br>Is Android Studie<br>Which program<br>Is Android Studie<br>Which program<br>Is Android Studie<br>Which program<br>Is Android Studie<br>Which program<br>Is Android Studie<br>Which program<br>Is Android Studie<br>Which program<br>Is Android Studie<br>Which program<br>Is Android Studie<br>What's new International Studie<br>NDROID STUDIO<br>Studie<br>What's new International Studie<br>Note: Studie<br>Note: Studie<br>Studie<br>Stu | abid Studio is the official Integrated Development  des a download archive of Android Studio m android.com >  ask :  o free software?  o good for beginners?  ning language is used in Android Studio?  o A android IDE?  22.pdf                                                                                                    | r Feedback              | Games Q S (1975)                                                                                                    | ch for Vi<br>U Visual<br>Studio<br>Code                                                                                                    | 9 May 2022;<br>fiew 10+ more<br>Java<br>Develop<br>Kit<br>Feedback                                                                   | v) ENG 29                          | 16:52<br>-06-2022             |
| Meet Andr<br>Android Studie<br>Android Studie<br>People also<br>Is Android Studie<br>Is Android Studie<br>Us Android Studie<br>Is Android Studie<br>Which program<br>Is Android Studie<br>Which program<br>Is Android Studie<br>Which program<br>Is Android Studie<br>Which program<br>Is Android Studie<br>Which program<br>Is Android Studie<br>Note Platform<br>NDROID STUDIO<br>Is Android Studie<br>Platform                                                                                                    | Sid Studio         is the official Integrated Development         des a download archive of Android Studio         im android.com >         ask :         o free software?         o good for beginners?         ning language is used in Android Studio?         o A android IDE?         22.pdf       ×         Download Android Studio and ×       +         https://developer.android.com/studio         Android Studio       Google Play       Jetpack         Kotl                                                                                                    | Feedback                | 41 days ago<br>People also sear<br>android<br>Android<br>Flutter<br>Games<br>Q Se                                                                                                    | ch for Vi<br>Uisual<br>Studio<br>Code                                                                                                    | flew 10+ more                                                                                                    | ») ENG 29-                         | 16:52<br>06-2022<br>□         |
| Archives<br>This page pro<br>More results fr<br>People also<br>Is Android Stud<br>Us Android Stud<br>Which program<br>Is Android Stud<br>Which program<br>Is Android Stud<br>Which program<br>Is Android Stud<br>Which program<br>Is Android Stud<br>Which program<br>Is Android Stud<br>Which program<br>Is Android Stud<br>Which program<br>Is Android Stud<br>Which program<br>Is Android Stud<br>Which program<br>Is Android Stud<br>Which program<br>Is Android Stud<br>Which program<br>Is Android Stud<br>Which program<br>Is Android Stud<br>Which program<br>Is Android Stud<br>Which program<br>Is Android Stud<br>Is Android Stud<br>Which program<br>Is Android Stud<br>Is Android Stud<br>Is Android Stu                                                                                                    | des a download archive of Android Studio<br>m android.com ><br>ask :<br>o free software?<br>o good for beginners?<br>ning language is used in Android Studio?<br>o A android IDE?<br>22.pdf                                                                                                    | Feedback                | People also search<br>android<br>Android<br>Flutter                                                                                                    | ch for VI<br>Visual<br>Studio<br>Code                                                                                                    | fiew 10+ more                                                                                                    | ») ENG 29-                         | 16:52<br>.05-2022<br>☐<br>♡   |
| Android Stuc         Is Android Stuc         Is Android Stuc         Is Android Stuc         Which program         Is Android Stuc         Which program         Is Android Stuc         Which program         Is Android Stuc         Which program         Is Android Stuc         Which program         Is Android Stuc         Which program         Is Android Stuc         Which program         Is Android Stuc         Which program         Is Android Stuc         Which program         Is Android Stuc         Which program         Is Android Stuc         People also         Platform         NDROID STUDIO         ownload       What's new                                                                                                    | des a download archive of Android Studio<br>m android.com »<br>ask :<br>o free software?<br>o good for beginners?<br>ming language is used in Android Studio?<br>o A android IDE?<br>22.pdf × Download Android Studio and × +<br>https://developer.android.com/studio<br>Android Studio Google Play Jetpack Kott                                                                                                    | Feedback                | Android<br>Android<br>Fiutter                                                                                                    | U Visual<br>Studio<br>Code                                                                                                    | Java<br>Develop<br>Kit<br>Feedback<br>€ Q ╦ Q                                                                                        | v) ENG <sub>29.</sub>              | 16:52<br>-06-2022 □           |
| More results from the second second                                                                                                    | ask :<br>o free software?<br>o good for beginners?<br>ning language is used in Android Studio?<br>o A android IDE?<br>22.pdf                                                                                                    | reedback                | Games Q Se                                                                                                    | U' Visual<br>Studio<br>Code                                                                                                    | Seedback                                                                                                    | ₩ ENG 29.                          | 16:52<br>-06-2022             |
| People also<br>Is Android Stud<br>Is Android Stud<br>Which program<br>Is Android Stud<br>Which program<br>Is Android Stud<br>Stud<br>Stud<br>Platform<br>NDROID STUDIO<br>Swnload What's new                                                                                                    | ask :<br>o free software?<br>o good for beginners?<br>ning language is used in Android Studio?<br>o A android IDE?<br>22.pdf                                                                                                    | reedback                | Android Flutter                                                                                                    | Visual<br>Studio<br>Code                                                                                                    | Java<br>Develop<br>Kit<br>Feedback                                                                                                   | v) ENG <sub>29</sub> .             | 16-52<br>-06-2022<br>□□<br>□□ |
| People also<br>Is Android Stud<br>Is Android Stud<br>Which program<br>Is Android Stud<br>Which program<br>Is Android Stud<br>Stud<br>Stud<br>Platform<br>NDROID STUDIO<br>Sownload What's new I                                                                                                    | ask :<br>o free software?<br>o good for beginners?<br>ning language is used in Android Studio?<br>o A android IDE?<br>22.pdf                                                                                                    | reedback                | Games Q Se                                                                                                    | Studio<br>Code                                                                                                    | Develop<br>Kit<br>Feedback                                                                                                    | ୬) ENG 29-                         | 16:52<br>-06-2022             |
| Is Android Stud<br>Is Android Stud<br>Which program<br>Is Android Stud<br>Which program<br>Is Android Stud<br>Stud<br>Stud<br>Stud<br>Stud<br>Stud<br>Stud<br>Stud                                                                                                    | o free software?<br>o good for beginners?<br>ming language is used in Android Studio?<br>o A android IDE?<br>22.pdf                                                                                                    | r Feedback              | Games Q Se                                                                                                    |                                                                                                    | Feedback<br>t Q 및 Q                                                                                                    | ») ENG <sub>29</sub> .             | 16:52<br>06-2022              |
| P     Type here to search       Is Android Stuck       Which program       Is Android Stuck       Which program       Is Android Stuck       Which program       Is Android Stuck       Which program       Is Android Stuck       Which program       Is Android Stuck       Which program       Is Android Stuck       Which program       Is Android Stuck       Which program       Is Android Stuck       What's new                                                                                                    | o good for beginners?<br>ning language is used in Android Studio?<br>o A android IDE?<br>22.pdf × Download Android Studio and × +<br>https://developer.android.com/studio<br>Android Studio Google Play Jetpack Kotl                                                                                                    | Feedback                | Games Q Se                                                                                                    |                                                                                                    | • Q 聖 4                                                                                                    | <sup>3</sup> ) ENG <sub>29</sub> - | 16:52<br>-06-2022<br>□<br>□   |
| Is Android Stuc<br>Which program<br>Is Android Stuc<br>Particle and the search<br>Is Android Stuc<br>VAC-CS-2<br>→ C O A<br>Evelopers Platform<br>NDROID STUDIO<br>What's new I                                                                                                    | o good for beginners?<br>ning language is used in Android Studio?<br>o A android IDE?<br>22.pdf × Download Android Studio and × +<br>https://developer.android.com/studio<br>Android Studio Google Play Jetpack Kotl                                                                                                    | Feedback                | Games Q Se                                                                                                    |                                                                                                    | € Q ₽ 4                                                                                                    | )) ENG <sub>29</sub> ,<br>         | 16:52<br>-06-2022             |
| Which program<br>Is Android Stuc<br>Main Mohamed College × VAC-CS-2<br>→ C © A<br>evelopers → Platform<br>NDROID STUDIO<br>wwnload What's new T                                                                                                    | ning language is used in Android Studio?<br>o A android IDE?<br>22.pdf × Download Android Studio and × +<br>https://developer.android.com/studio<br>Android Studio Google Play Jetpack Kotl                                                                                                    | Feedback                | Games Q Se                                                                                                    |                                                                                                    | t Q 등 4                                                                                                    | <sup>3)</sup> ENG <sub>29</sub>    | 16-52<br>-06-2022<br>□<br>□   |
| S Android Stud<br>Type here to search                                                                                                    | o A android IDE?                                                                                                    | Feedback                | Games Q Se                                                                                                    |                                                                                                    | ♥ Q 및 Q                                                                                                    | )) ENG <sub>29</sub>               | 16:52<br>-06-2022             |
| P       Type here to search         umal Mohamed College       ×       VAC-CS-2         →       C        A         evelopers       Platform       A         vorload       What's new       M                                                                                                    | 22.pdf     x     Download Android Studio and X     +  https://developer.android.com/studio  Android Studio Google Play Jetpack Kotl                                                                                                    | Feedback                | Games Q Se                                                                                                    |                                                                                                    | <ul> <li>한 전 10 4</li> <li>한 전 10 4</li> <li>한 전 10 4</li> </ul>                                                                     | )) ENG 29                          | 16:52<br>-06-2022<br>□<br>□   |
| evelopers Ă Platform<br>NDROID STUDIO<br>ownload What's new 1                                                                                                    | Android Studio Google Play Jetpack Kotl                                                                                                    | in Docs                 | Games Q Se                                                                                                    |                                                                                                    |                                                                                                    |                                    |                               |
| NDROID STUDIO<br>wwnload What's new I                                                                                                    |                                                                                                    |                         |                                                                                                    |                                                                                                    | Eng                                                                                                    | glish 👻                            | Sign in                       |
| wnload What's new I                                                                                                    |                                                                                                    |                         |                                                                                                    |                                                                                                    |                                                                                                    |                                    |                               |
| wnload What's new I                                                                                                    |                                                                                                    |                         |                                                                                                    |                                                                                                    |                                                                                                    |                                    |                               |
|                                                                                                    | ser guide Preview                                                                                                    |                         |                                                                                                    |                                                                                                    |                                                                                                    |                                    |                               |
|                                                                                                    | androi<br>studi                                                                                                    | d 🏹<br>o 🚺              |                                                                                                    |                                                                                                    |                                                                                                    |                                    |                               |
|                                                                                                    | Android Studio provides the fastest tools fo<br>devic                                                                                                    | r building apps<br>ce.  | s on every type of A                                                                                                    | ndroid                                                                                                    |                                                                                                    |                                    |                               |
|                                                                                                    | Android Studio Chipmunk   2021.2.1 Pa                                                                                                    | tch 1 for Windows 64-bi | it (929 MiB)                                                                                                    |                                                                                                    | _                                                                                                    |                                    |                               |
|                                                                                                    | Download options                                                                                                    |                         | Release                                                                                                    | notes                                                                                                    |                                                                                                    |                                    |                               |
| AndroidStudioProject → App     Android → ② ÷   ÷ · !~                                                                                                    | cation ) 🖿 src ) 🖿 main ) 📭 res )<br>🛃 image.grid.xml 😒 👥 Android/Manifest.xml ×                                                                                                    | Preview                 | 🔨 🖪 Application 🕶 🕨                                                                                                    | + # # A G                                                                                                    | ■ © ⊾ ↓<br>+ 0 ₽ 0                                                                                                    | C∎ Q &<br>⇔- ~1                    | 16:53                         |

| 🧱 Jamal Mohamed College     | × VAC-CS-2022.pdf × Avoid Android Studio and × +                                                                                                    |                                 | - • ×           |
|-----------------------------|----------------------------------------------------------------------------------------------------|---------------------------------|-----------------|
| ← → C                       | A https://developer.android.com/studio                                                                                                    | E S                             |                 |
| developers 🦝                |                                                                                                    | A English                       | Sign in         |
| actoroport                  | you with the License Agreement.                                                                                                    | ^                               | orginin         |
| ANDROID STUD                |                                                                                                    | w version of the                |                 |
| Download                    | 13.1 Gouge may make changes to the License Agreement as it distributes new versions of the SDK. when these changes are made, Gouge will make a net<br>License Agreement available on the website where the SDK is made available.                                                                                                    | version of the                  |                 |
|                             | 14. General Legal Terms                                                                                                    |                                 |                 |
|                             | 14.1 The License Agreement constitutes the whole legal agreement between you and Google and governs your use of the SDK (excluding any services with provide to you under a separate written agreement), and completely replaces any prior agreements between you and Google in relation to the SDK. 14.2 You Couple does not exercise any legal (pht or remody which is contained in the License Agreement (or which Google has the beapting of the SDK).                                                                                                    | n Google may<br>agree that if   |                 |
|                             | this will not be taken to be a formal waiver of Google's rights and that hose rights or remedies will still be available to Google. 14.3 If any court of law, havin<br>jurisdiction to decide on this matter, rules that any provision of the License Agreement is invalid, then that provision will be removed from the License Agree                                                                                                    | ig the<br>ement without         |                 |
|                             | affecting the rest of the License Agreement. The remaining provisions of the License Agreement will continue to be valid and enforceable. 14.4 You acknow agree that each member of the group of companies of which Google is the parent shall be third party beneficiaries to the License Agreement and that such                                                                                                    | other                           |                 |
|                             | companies shall be entitled to directly enforce, and rely upon, any provision of the License Agreement that confers a benefit on (or rights in favor of) them.<br>no other person or company shall be third party beneficiaries to the License Agreement. 14.5 EXPORT RESTRICTIONS. THE SDK IS SUBJECT TO UNITED ST                                                                                                    | Other than this,<br>ATES EXPORT |                 |
|                             | LAWS AND REGULATIONS, YOU MUST COMPLY WITH ALL DOMESTIC AND INTERNATIONAL EXPORT LAWS AND REGULATIONS THAT APPLY TO THE SDI<br>INCLUDE RESTRICTIONS ON DESTINATIONS, END USERS AND END USE. 14.6 The rights granted in the License Agreement may not be assigned or transfer<br>users of a state without the discussion of the state of the right of the right of the state of the right of the state of the right of the state of the right of the right of the righ | THESE LAWS<br>rred by either    |                 |
|                             | you or obogie winiou the prior written approval or the other party, ventier you nor obogie shall be permitted to deregate their responsibilities or obligators.<br>License Agreement without the prior written approval of the other party, 14.7 The License Agreement, and your relationship with Google under the License /<br>shall be novement by the laws of the State of California without repart to its conflict of laws provisions. You and Google agree to submit to the exclusive lur                                                                                                    | Agreement,                      |                 |
|                             | sound by define and only of santa Clara, California to resolve any legal to its owned on tarts photomic to tarts decision of a matter arising from the License Agreement. Notwithstanding this, you agree it shall still be allowed to apply for injunctive remedies (or an equivalent type of urgent legal relief) in any jurisdiction. July 27, 2021                                                                                                    | hat Google                      |                 |
|                             |                                                                                                    |                                 |                 |
|                             | ✓ I have read and agree with the above terms and conditions                                                                                                    |                                 |                 |
|                             | Download Android Studio Chipmunk 2021.2.1 Patch 1 for Windows                                                                                                    |                                 |                 |
|                             | android-studio-2021.2.1.15-windows.exe                                                                                                    |                                 |                 |
| E And                       |                                                                                                    |                                 |                 |
| 📫 Android                   | ▼ ③ 卡   奈 丁 🛃 image_grid.xml ※ 📴 AndroidManifest.xml × Proview                                                                                                    | 0                               | 6 - 48<br>Fr 19 |
| Type here to                | search 💦 🧖 🛱 🙋 🛄 🧕 🗷 🧿 🧮 🦹                                                                                                    | ቲ Q 🔛 ሳ») ENG                   | 29-06-2022      |
|                             |                                                                                                    |                                 |                 |
|                             |                                                                                                    |                                 |                 |
| ♦ Library ← → Ô Organize CI | ear Downloads                                                                                                    | Search Downloads                | - 0 ×           |
| > (S History                | android-studio-2021.2.1.15-windows.exe                                                                                                    |                                 | ~               |
| Downloads     Tags          | 923 MB — gvt1.com — Yesterday                                                                                                    |                                 |                 |
| > 🚖 All Bookmarks           |                                                                                                    |                                 |                 |
|                             |                                                                                                    |                                 |                 |
|                             |                                                                                                    |                                 |                 |
|                             |                                                                                                    |                                 |                 |
|                             |                                                                                                    |                                 |                 |
|                             |                                                                                                    |                                 |                 |
|                             |                                                                                                    |                                 |                 |
|                             |                                                                                                    |                                 |                 |
|                             |                                                                                                    |                                 |                 |
|                             |                                                                                                    |                                 |                 |
|                             |                                                                                                    |                                 |                 |
|                             |                                                                                                    |                                 |                 |
|                             |                                                                                                    |                                 |                 |
|                             |                                                                                                    |                                 |                 |
|                             |                                                                                                    |                                 |                 |
|                             |                                                                                                    |                                 |                 |
|                             |                                                                                                    |                                 |                 |
| D Tuna harr ta              |                                                                                                    | to 🗗 400 1990                   | 1654            |

| ↓     ↓     ↓     ↓       File     Home    | Share View App                    | Manage<br>lication Tools | Downloads            |                             |                         |            |                   |   |             | - • ×            |
|--------------------------------------------|-----------------------------------|--------------------------|----------------------|-----------------------------|-------------------------|------------|-------------------|---|-------------|------------------|
| Pin to Quick Copy<br>access                | Paste Copy path                   | Move Copy<br>to • Copy   | Delete Rename        | New item •                  | Properties              | Select all |                   |   |             |                  |
|                                            | Cipboard                          | Urg                      | anize                | new                         | Open                    | Select     |                   |   |             |                  |
| $\leftarrow \rightarrow \uparrow \uparrow$ | This PC > Local Disk              | (C:) → Users →           | LENOVO > Down        | nloads >                    |                         |            |                   |   | Q Q ↓       | Search Downloads |
| 1.0.1                                      |                                   |                          |                      |                             |                         |            |                   |   |             |                  |
| P Quick ac                                 |                                   |                          |                      |                             |                         |            |                   |   |             |                  |
| Des 🖈                                      |                                   |                          |                      |                             |                         |            |                   | - |             |                  |
|                                            | attachmer                         | nts                      |                      | CPP Notes Unit              | -II (1)                 |            | CPP Notes Unit-II |   |             |                  |
| E Pict 2                                   | <ul> <li>Yesterday (1)</li> </ul> |                          |                      |                             |                         |            |                   |   |             |                  |
| Andori                                     |                                   |                          | Open                 |                             |                         |            |                   |   |             |                  |
| D Drive                                    |                                   |                          | 😌 Run as adr         | ninistrator                 |                         |            |                   |   |             |                  |
| Deskto                                     |                                   |                          | Share with           | Skype                       |                         |            |                   |   |             |                  |
| SP File:                                   |                                   |                          | Troublesho           | ot compatibility            |                         |            |                   |   |             |                  |
| OneDriv                                    |                                   |                          | Pin to Star          | :                           |                         |            |                   |   |             |                  |
|                                            |                                   |                          | 🕀 Scan with          | Microsoft Defender          |                         |            |                   |   |             |                  |
| This PC                                    |                                   |                          | 🖻 Share              |                             |                         |            |                   |   |             |                  |
| J 3D Obj                                   |                                   |                          | Quick Hea            | IS Essentials Scan          |                         |            |                   |   |             |                  |
| Deskto                                     |                                   |                          | Give acces           | sto                         |                         | >          |                   |   |             |                  |
| - Downly                                   |                                   |                          | 🗎 Add to arc         | hive                        |                         |            |                   |   |             |                  |
| Music                                      | android-studio-2021.2             | .1.15-windows            | 🗎 Add to "an         | droid-studio-2021.2.1.15-wi | indows.rar"             |            |                   |   |             |                  |
| Picture                                    | <ul> <li>Last week (1)</li> </ul> |                          | Compress             | and email                   |                         |            |                   |   |             |                  |
| Videos                                     |                                   |                          | E Compress           | to "android-studio-2021.2.1 | .15-windows.rar" and em | ail        |                   |   |             |                  |
| Local D                                    |                                   |                          | Restore pre          | evious versions             |                         |            |                   |   |             |                  |
| 🕳 Local 🛙                                  |                                   |                          | Send to              |                             |                         |            |                   |   |             |                  |
| 🕳 Local E                                  |                                   |                          |                      |                             |                         |            |                   |   |             |                  |
| 🔿 Network                                  |                                   |                          | Cut                  |                             |                         |            |                   |   |             |                  |
| -                                          |                                   |                          |                      |                             |                         |            |                   |   |             |                  |
|                                            |                                   |                          | Create sho<br>Delete | ncut                        |                         |            |                   |   |             |                  |
|                                            |                                   |                          | Rename               |                             |                         |            |                   |   |             |                  |
| 140.5                                      |                                   |                          | Properties           |                             |                         |            |                   |   |             | B B              |
| 140 items 1 iter                           | em selected 929 MB                | <u>~</u> *.              | - inpentes           |                             |                         |            |                   |   |             | 16:55            |
| 🗄 🔎 Тур                                    | be here to search                 | 1                        | > 0                  |                             | 🧧 🖬 📀                   |            |                   |   | 뷳 Q 🖫 🕼 ENG | 29-06-2022       |

### 🛋 Android Studio Setup

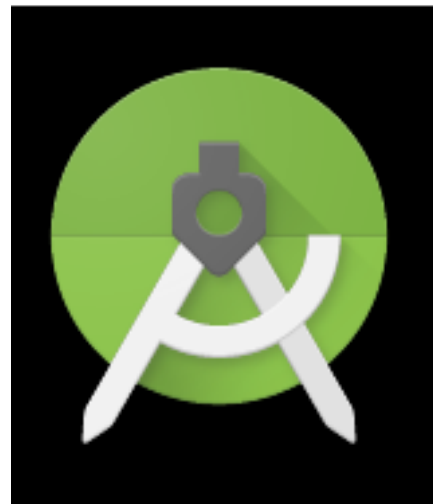

Android

Studio

# Welcome to Android Studio Setup

Setup will guide you through the installation of Android Studio.

It is recommended that you close all other applications before starting Setup. This will make it possible to update relevant system files without having to reboot your computer.

Click Next to continue.

< Back

Next >

M. MOHAMED ZAMAM NAZAR M.Sc., M.Phil., MBA

Х

| Check the components yo<br>install. Click Next to conti                                                                    | Choose which features of Andro<br>ou want to install and uncheck the con<br>nue.                                                       | id Studio you want to insta<br>mponents you don't want t                          | Ш.<br>ю |
|----------------------------------------------------------------------------------------------------|----------------------------------------------------------------------------------------------------|-----------------------------------------------------------------------------------|---------|
| Select components to ins                                                                                                   | tall: Android Studio<br>Android Virtual Device                                                                                         | Description<br>Position your mouse<br>over a component to<br>see its description. |         |
| Space required: 2.7GB                                                                                                    |                                                                                                    |                                                                                   |         |
|                                                                                                    | < Back                                                                                                    | Next >                                                                            | rel     |
| 🛚 Android Studio Setup                                                                                                    |                                                                                                    |                                                                                   | ×       |
| Android Studio Setup                                                                                                    | Configuration Settings<br>Install Locations                                                                                            | _ Car                                                                             | ×       |
| Android Studio Setup                                                                                                    | Configuration Settings<br>Install Locations<br>tion Location<br>d must have at least 500MB of free sp                                  | Dace.                                                                             | ×       |
| Android Studio Setup<br>Android Studio Installat<br>The location specifier<br>Click Browse to custo<br>C:\Program Files\Ar | Configuration Settings<br>Install Locations<br>tion Location<br>d must have at least 500MB of free sp<br>omize:                        | Dace.                                                                             | ×       |
| Android Studio Setup<br>Android Studio Installat<br>The location specifier<br>Click Browse to custo<br>C:\Program Files\Ar | Configuration Settings<br>Install Locations<br>tion Location<br>d must have at least 500MB of free sponize:<br>Indroid \Android Studio | Dace.                                                                             |         |

#### 🛋 Android Studio Setup

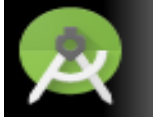

#### Choose Start Menu Folder

Choose a Start Menu folder for the Android Studio shortcuts.

 $\times$ 

Select the Start Menu folder in which you would like to create the program's shortcuts. You can also enter a name to create a new folder.

| Accessibility                              |                   |                |                     | *      |
|--------------------------------------------|-------------------|----------------|---------------------|--------|
| Accessories                                |                   |                |                     |        |
| Administrative Tools                       |                   |                |                     |        |
| Azhagi+                                    |                   |                |                     |        |
| Canon Printer Uninstaller                  |                   |                |                     |        |
| Microsoft Office 2013                      |                   |                |                     |        |
| Quick Heal IS Essentials                   |                   |                |                     |        |
| StartUp                                    |                   |                |                     |        |
| System Tools                               |                   |                |                     |        |
| VideoLAN                                   |                   |                |                     | *      |
| Do not create shortcuts                    |                   |                |                     |        |
|                                            |                   |                |                     |        |
|                                            |                   | < Back         | Install             | Cancel |
|                                            |                   |                |                     |        |
|                                            |                   |                |                     |        |
|                                            |                   |                |                     | _      |
| Android Studio Setup                       |                   |                | —                   |        |
|                                            | Installing        |                |                     |        |
| 0                                          | an a start a      |                |                     |        |
|                                            |                   |                |                     |        |
|                                            | Please wait while | Android Studio | is being installed. |        |
| R                                          | Please wait while | Android Studio | is being installed. |        |
|                                            | Please wait while | Android Studio | is being installed. |        |
| Extract: platform-impl.jar                 | Please wait while | Android Studio | is being installed. |        |
| Extract: platform-impl.jar                 | 4%                | Android Studio | is being installed. |        |
| Extract: platform-impl.jar                 | 4%                | Android Studio | is being installed. |        |
| Extract: platform-impl.jar<br>Show details | 4%                | Android Studio | is being installed. |        |
| Extract: platform-impl.jar<br>Show details | 4%                | Android Studio | is being installed. |        |
| Extract: platform-impl.jar<br>Show details | 4%                | Android Studio | is being installed. |        |
| Extract: platform-impl.jar<br>Show details | 4%                | Android Studio | is being installed. |        |
| Extract: platform-impl.jar<br>Show details | 4%                | Android Studio | is being installed. |        |
| Extract: platform-impl.jar                 | 4%                | Android Studio | is being installed. |        |
| Extract: platform-impl.jar                 | 4%                | Android Studio | is being installed. |        |
| Extract: platform-impl.jar<br>Show details | 4%                | Android Studio | is being installed. |        |
| Extract: platform-impl.jar<br>Show details | 4%                | Android Studio | is being installed. |        |
| Extract: platform-impl.jar                 | 4%                | Android Studio | is being installed. |        |
| Extract: platform-impl.jar                 | 4%                | Android Studio | is being installed. |        |
| Extract: platform-impl.jar<br>Show details | 4%                | Android Studio | is being installed. |        |
| Extract: platform-impl.jar<br>Show details | 4%                | Android Studio | is being installed. |        |
| Extract: platform-impl.jar<br>Show details | 4%                | Android Studio | is being installed. |        |
| Extract: platform-impl.jar<br>Show details | 4%                | Android Studio | is being installed. |        |
| Extract: platform-impl.jar<br>Show details | 4%                | Android Studio | Next >              | Cancel |
| Extract: platform-impl.jar<br>Show details | 4%                | Android Studio | Next >              | Cancel |

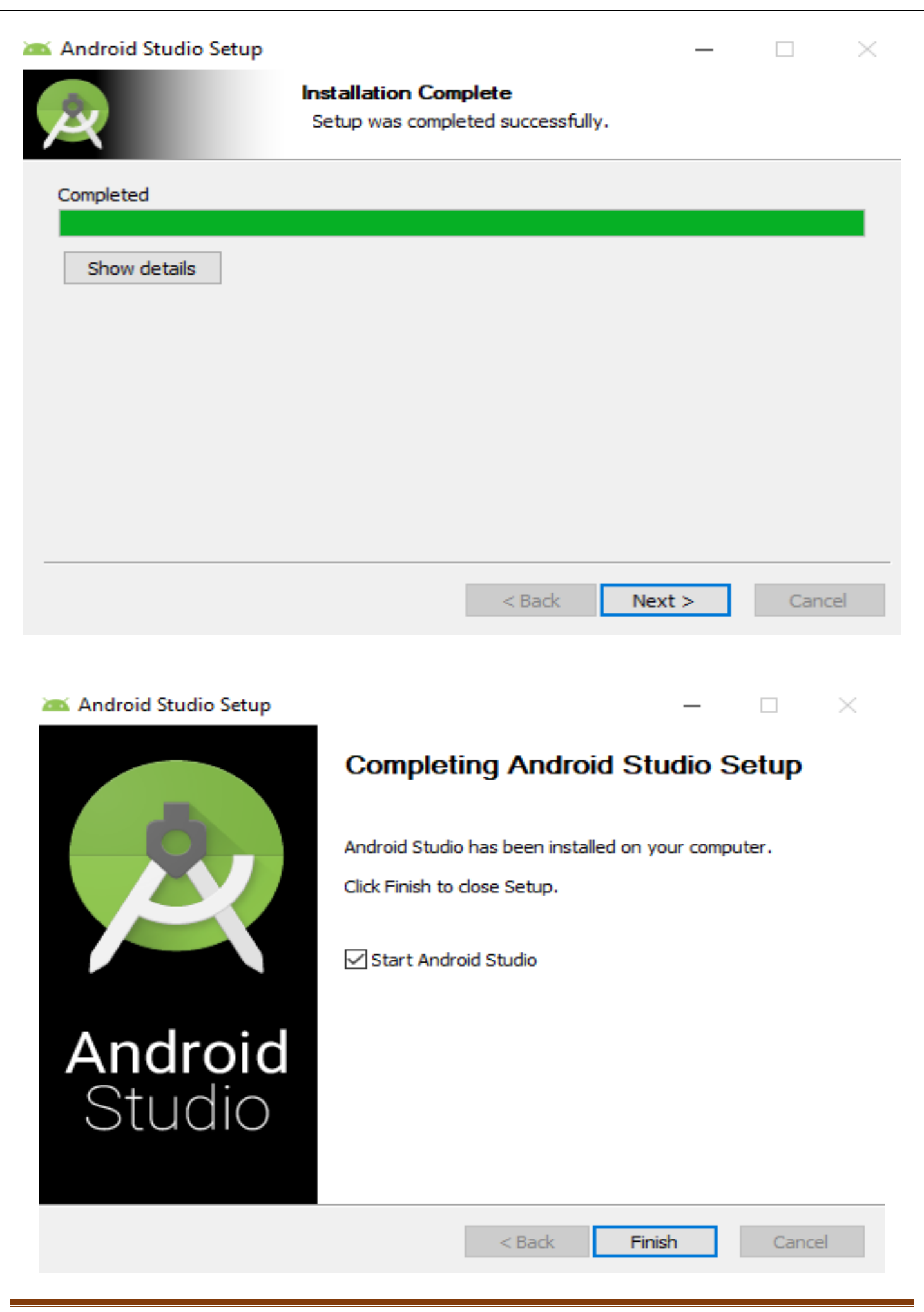

|                                    | Import Android Studio Settings                                                 | ×                                                      |               |  |
|------------------------------------|--------------------------------------------------------------------------------|--------------------------------------------------------|---------------|--|
|                                    | O Config or installation directory                                             |                                                        |               |  |
|                                    | O not import settings                                                          | <u></u>                                                |               |  |
|                                    |                                                                                | ОК                                                     |               |  |
| Android Studio Setup Wiz           | ard                                                                            |                                                        | – 🗆 X         |  |
| Welcom<br>Android Studio           | e                                                                              |                                                        |               |  |
|                                    |                                                                                |                                                        |               |  |
|                                    | Welcome! This wizard will set up your developm                                 | ent environment for Android Studio.                    |               |  |
|                                    | Additionally, the wizard will help port existing<br>or create a new Android ap | Android apps into Android Studio<br>plication project. |               |  |
|                                    |                                                                                | — —                                                    |               |  |
|                                    |                                                                                |                                                        |               |  |
|                                    |                                                                                | —                                                      |               |  |
|                                    |                                                                                |                                                        |               |  |
| Android Studio Setup Wizz          | rd                                                                             | Previ Next                                             | Cancel Finish |  |
|                                    |                                                                                |                                                        |               |  |
| Install Ty                         | /pe                                                                            |                                                        |               |  |
| Channe the time of estim           | unu unt fan Andreid Studia                                                     |                                                        |               |  |
| • Standard                         | you want for Android Studio:                                                   |                                                        |               |  |
| Android Studio w<br>Recommended fo | ill be installed with the most common settings a<br>or most users.             | nd options.                                            |               |  |
| You can customi                    | e installation settings and components installed                               |                                                        |               |  |
|                                    |                                                                                |                                                        |               |  |
|                                    |                                                                                |                                                        |               |  |
|                                    |                                                                                |                                                        |               |  |
|                                    |                                                                                |                                                        |               |  |
|                                    |                                                                                | Previ Next                                             | Cancel Finish |  |

Android Studio Setup Wizard

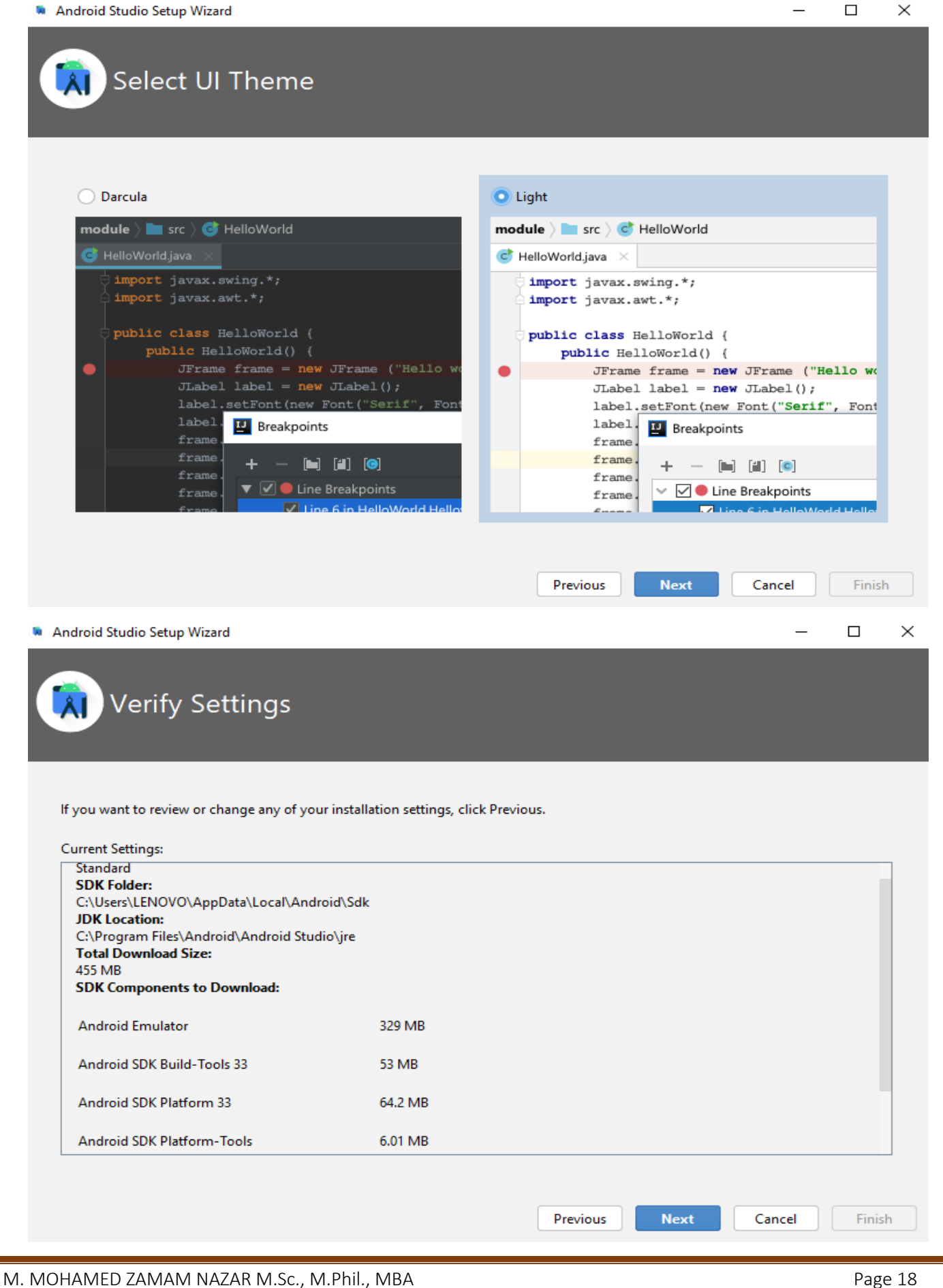

#### Android Studio Setup Wizard

| License Agreen<br>Read and agree to the licenses                                                                                                    | Tent<br>for the components which will be installed                                                                                                    |
|----------------------------------------------------------------------------------------------------|----------------------------------------------------------------------------------------------------|
| Licenses<br>Android -sdk-license<br>Android SDK Build-Tools 33<br>Android SDK Platform 33<br>SDK Patch Applier v4<br>Android Emulator<br>Android SDK Platform-Tools<br>intel-android-extra-license<br>Intel x86 Emulator Accelerator ( | Intel (R) Hardware Accelerated Execution Manager End-User License Agreement<br>Copyright (c) 2012 Intel Corporation. All rights reserved.<br>Redistribution. Redistribution and use in binary form, without modification, are permitted<br>provided that the following conditions are met:<br>1.Redistributions must reproduce the above copyright notice and the following disclaimer in<br>the documentation and/or other materials provided with the distribution.<br>2.Neither the name of Intel Corporation nor the names of its suppliers may be used to endorse<br>or promote products derived from this software without specific prior written permission.<br>3.No reverse engineering, de-compilation, or disassembly of this software is permitted. Limited<br>patent license. Intel Corporation grants a world-wide, royalty-free, non-exclusive license under<br>patents it now or hereafter owns or controls to make, have made, use, import, offer to sell and<br>sell ("Utilize") this software, but solely to the extent that any such patent is necessary to Utilize<br>the software alone. The patent license shall not apply to any combinations which include this<br>software. No hardware per se is licensed hereunder. |
|                                                                                                    | Decline      Accept      Previous     Next     Cancel     Finish                                                                                                    |

#### Android Studio Setup Wizard

| arting downl | oad<br>ile.com/android/repository/platform-33 r01.zip                             |
|--------------|-----------------------------------------------------------------------------------|
| 7.6.5)".     |                                                                                   |
| .com/and     | ng nttps://dt.google<br>roid/repository/extras/intel/haxm-windows_v7_6_5.zip      |
| 'Install     | Intel x86 Emulator Accelerator (HAXM installer) (revision: 7.6.5)" ready.         |
| [nstallin    | g Intel x86 Emulator Accelerator (HAXM installer) in                              |
| C:\Users     | \LENOVO\AppData\Local\Android\Sdk\extras\intel<br>e Accelerated Execution Manager |
| 'Install     | Intel x86 Emulator Accelerator (HAXM installer) (revision: 7.6.5)" complete.      |
| 'Install     | Intel x86 Emulator Accelerator (HAXM installer) (revision: 7.6.5)" finished.      |
| Preparing    | "Install Android SDK Platform 33 (revision: 1)".                                  |
| )ownloadi    | ng https://dl.google.com/android/repository/platform-33_r01.zip                   |

#### M. MOHAMED ZAMAM NAZAR M.Sc., M.Phil., MBA

—

 $\times$ 

\_

 $\times$ 

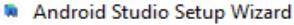

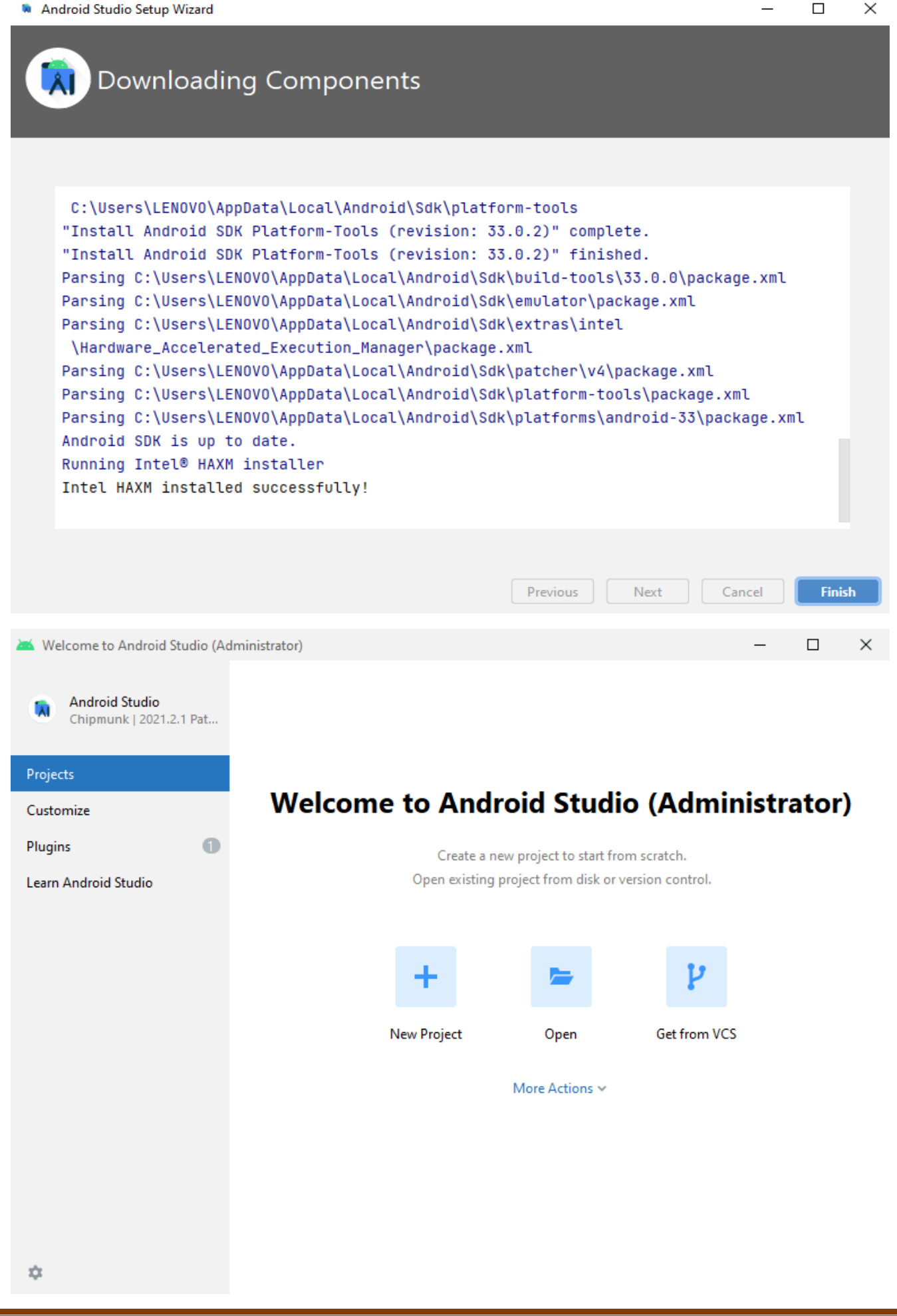

### **APPLICATION DESIGN**

Model-View-Controller (MVC) is a graphical user interface (GUI) application paradigm that has recently taken hold. The concept involves the developer considering three main areas when developing an application. These areas can be kept as independent as possible. The model, loosely analogous to the process in the traditional Input-Process-Output (IPO) model, represents what the application does and the coding behind what it is intended to do.

When developing Android applications, we can easily isolate the view from the model and controller components. The view or layout of components is written in XML format in the main.xml file. Once the programmer determines which controls are necessary for the application, such as lists, text fields, buttons, and so on, he can plan and code their arrangement, size, labels, fonts, and colors in the main.xml file. Indeed, after the application is written, should the programmer decide he does not like the user interface's aesthetics, he can make changes without altering the Java classes and methods that produce the model and controller components of the MVC model.

Following are the rules for XML files:

1. All XML elements must have opening and closing tags.

2. XML tags are case sensitive.

3. XML elements must be properly nested.

ex.

<tag1>

<tag2>

</tag2>

</tag1>

- 4. XML documents must have a root element. A single tag pair must surround all other elements of the document. This is the root element.
- 5. XML attribute values must be quoted using either single or double quotes.

### The Screen Layout and the main.xml File

As you have seen already, Eclipse creates a functional application as soon as you create a new project; you don't have to do anything. You have also seen that the screen configuration is controlled by the main.xml file that Eclipse generates. Take a moment to study the Eclipse-generated main.xml file here:

### **Android Layout Types**

There are number of Layouts provided by Android which you will use in almost all the Android applications to provide different view, look and feel.

| S.No | Layout & Description                                                                                                    |
|------|----------------------------------------------------------------------------------------------------|
| 1    | Linear Layout<br>Linear Layout is a view group that aligns all children in a single direction,<br>vertically or horizontally. |
| 2    | <b><u>Relative Layout</u></b><br>RelativeLayout is a view group that displays child views in relative positions.              |
| 3    | Table LayoutTableLayout is a view that groups views into rows and columns.                                                    |
| 4    | Absolute Layout<br>AbsoluteLayout enables you to specify the exact location of its children.                                  |
| 5    | <b>Frame Layout</b><br>The FrameLayout is a placeholder on screen that you can use to display a single view.                  |
| 6    | List View<br>ListView is a view group that displays a list of scrollable items.                                               |
| 7    | <u>Grid View</u><br>GridView is a ViewGroup that displays items in a two-dimensional, scrollable grid.                        |

### Layout Attributes

Each layout has a set of attributes which define the visual properties of that layout. There are few common attributes among all the layouts and there are other attributes which are specific to that layout. Following are common attributes and will be applied to all the layouts:

| Sr.No | Attribute & Description                            |
|-------|----------------------------------------------------|
| 1     | android:id                                         |
|       | This is the ID which uniquely identifies the view. |
| 2     | android:layout_width                               |
|       | This is the width of the layout.                   |

| 3  | android:layout_height                                                        |
|----|------------------------------------------------------------------------------|
|    | This is the height of the layout                                             |
| 4  | android:layout_marginTop                                                     |
|    | This is the extra space on the top side of the layout.                       |
| 5  | android:layout_marginBottom                                                  |
|    | This is the extra space on the bottom side of the layout.                    |
| 6  | android:layout_marginLeft                                                    |
|    | This is the extra space on the left side of the layout.                      |
| 7  | android:layout_marginRight                                                   |
|    | This is the extra space on the right side of the layout.                     |
| 8  | android:layout_gravity                                                       |
|    | This specifies how child Views are positioned.                               |
| 9  | android:layout_weight                                                        |
|    | This specifies how much of the extra space in the layout should be allocated |
|    | to the View.                                                                 |
| 10 | android:layout_x                                                             |
|    | This specifies the x-coordinate of the layout.                               |
| 11 | android:layout_y                                                             |
|    | This specifies the y-coordinate of the layout.                               |
| 12 | android:layout_width                                                         |
|    | This is the width of the layout.                                             |
| 13 | android:layout_width                                                         |
|    | This is the width of the layout.                                             |
| 14 | android:paddingLeft                                                          |
|    | This is the left padding filled for the layout.                              |

| 15 | android:paddingRight<br>This is the right padding filled for the layout.   |
|----|----------------------------------------------------------------------------|
| 16 | android:paddingTop<br>This is the top padding filled for the layout.       |
| 17 | android:paddingBottom<br>This is the bottom padding filled for the layout. |

# **Component IDs**

A view object may have a unique ID assigned to it which will identify the View uniquely within the tree. The syntax for an ID, inside an XML tag is –

### android:id="@+id/my\_button"

Following is a brief description of @ and + signs -

- The at-symbol (@) at the beginning of the string indicates that the XML parser should parse and expand the rest of the ID string and identify it as an ID resource.
- The plus-symbol (+) means that this is a new resource name that must be created and added to our resources. To create an instance of the view object and capture it from the layout, use the following –

### Button myButton = (Button) findViewById(R.id.my\_button);

# **A Few Simple Controls**

### activity\_main.xml

```
<?xml version="1.0" encoding="utf-8"?>
```

<LinearLayout

xmlns:android="http://schemas.android.com/apk/res/android"

```
xmlns:tools="http://schemas.android.com/tools"
```

android:layout\_width="match\_parent"

android:layout\_height="match\_parent"

android:orientation="vertical"

android:gravity="center"

tools:context=".MainActivity">

### <Button

```
android:layout_width="wrap_content"
android:layout_height="wrap_content"
android:text="Display Your Name"
```

android:id="@+id/button"/>

</LinearLayout>

### MainActivity.java

package com.example.toastmessage;

import androidx.appcompat.app.AppCompatActivity;

import android.os.Bundle;

import android.view.View;

import android.widget.Button;

import android.widget.Toast;

public class MainActivity extends AppCompatActivity

### {

Button button;

@Override

```
protected void onCreate(Bundle savedInstanceState)
```

### {

```
super.onCreate(savedInstanceState);
setContentView(R.layout.activity_main);
button=findViewById(R.id.button);
```

button.setOnClickListener(new View.OnClickListener()

### {

@Override

public void onClick(View v)

### {

Toast.makeText(MainActivity.this, "Mohamed Zamam Nazar", Toast.LENGTH\_LONG).show();

}

# **CHECKBOX**

- 1. Start android studio application.
- 2. Select <u>F</u>ile in menu bar.
- 3. Choose your project as **Empty Activity** and click Next button.
- 4. Name your project (The application name begins with an uppercase letter), select language as java, select your minimum API level as (Android 4.0 IceCreamSandwich) then click Finish button.
- 5. For designing, type xml coding in **activity\_main.xml**.

Components used for designing

- CheckBox
- 6. Type java coding in **MainActivity.java**.
- 7. To run the 'app' press play button in android studio or shift + F10.
- 8. Select Deployment project as your Emulator
- 9. In connected device, select your Emulator and click ok button.
- 10. Open your installed app in Emulator.

# **PROGRAM**

# activity\_main.xml

```
<?xml version="1.0" encoding="utf-8"?>
<LinearLayout
  xmlns:android="http://schemas.android.com/apk/res/android"
  xmlns:tools="http://schemas.android.com/tools"
  android:layout_width="match_parent"
  android:layout height="match parent"
  android:orientation="vertical"
  android:gravity="center"
  android:padding="15dp"
  tools:context=".MainActivity">
  <CheckBox
    android:id="@+id/checkBox"
    android:layout width="wrap content"
    android:layout height="wrap content"
    android:text="@string/mca" />
  <CheckBox
    android:id="@+id/checkBox2"
```

android:layout width="wrap content"

### android:layout\_height="wrap\_content" android:text="@string/msc" /> </LinearLayout>

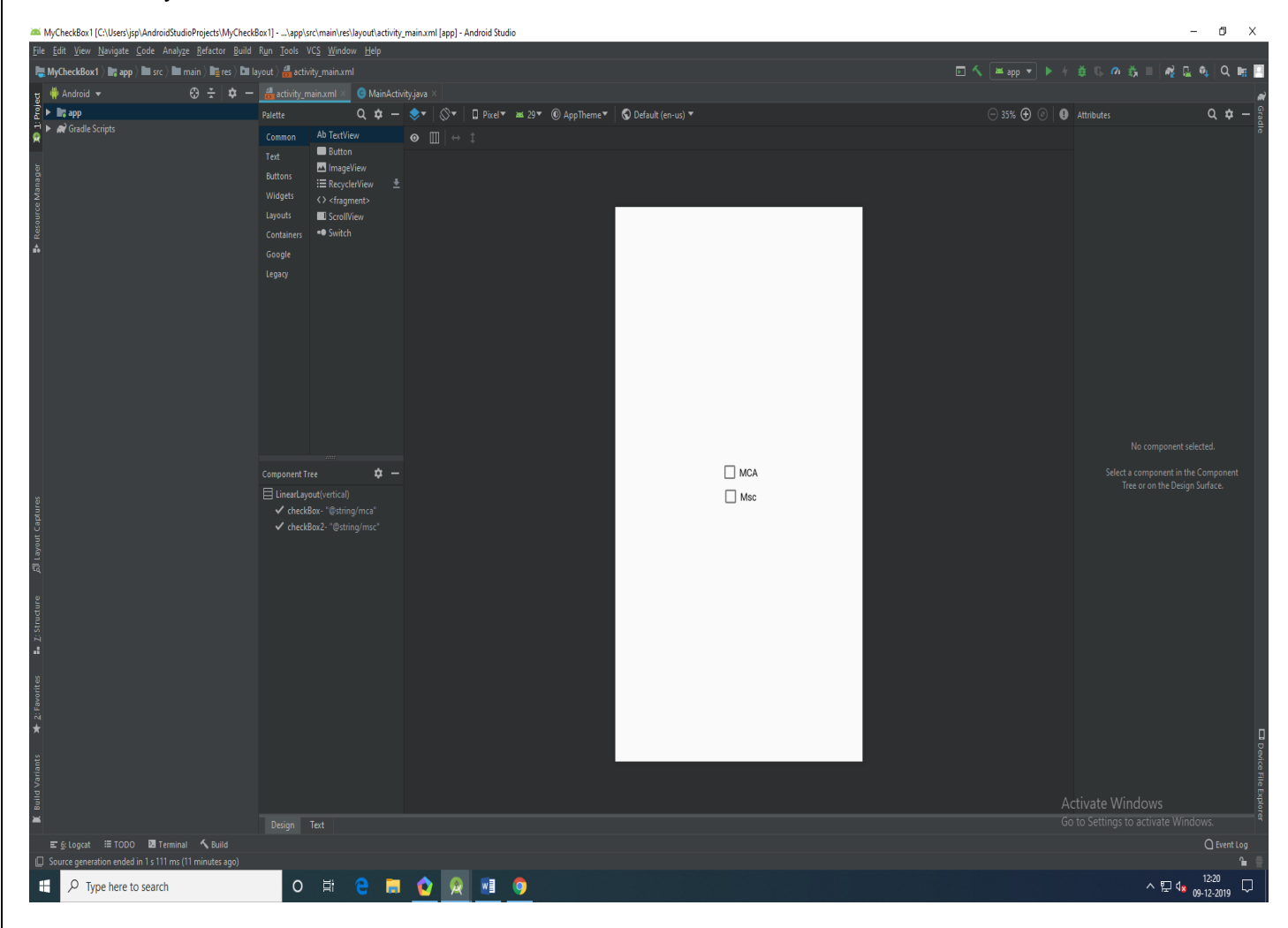

# MainActivity.java

package com.example.mycheckbox1; import androidx.appcompat.app.AppCompatActivity; import android.os.Bundle; import android.view.View; import android.widget.CheckBox; import android.widget.Toast;

public class MainActivity extends AppCompatActivity

{

CheckBox checkBox,checkBox2;

@Override
protected void onCreate(Bundle savedInstanceState)

{

super.onCreate(savedInstanceState);

```
setContentView(R.layout.activity_main);
    checkBox=findViewById(R.id.checkBox);
    checkBox2=findViewById(R.id.checkBox2);
    checkBox.setOnClickListener(new View.OnClickListener()
{
       @Override
       public void onClick(View v) {
         if(checkBox.isChecked())
         {
Toast.makeText(getApplicationContext(), "MCA SELECTED", Toast.LENGTH_SHORT).show();
         }
         else
         {
Toast.makeText(getApplicationContext(),"MCA not SELECTED",Toast.LENGTH_SHORT).show();
         }
       }
    });
    checkBox2.setOnClickListener(new View.OnClickListener() {
       @Override
       public void onClick(View v) {
         if (checkBox2.isChecked())
Toast.makeText(getApplicationContext(), "MSC SELECTED", Toast.LENGTH_SHORT).show();
         }
         else
         {
 Toast.makeText(getApplicationContext(), "MSc Not Selected", Toast.LENGTH_SHORT).show();
         ł
       }
            });
  }}
```

# **OUTPUT**

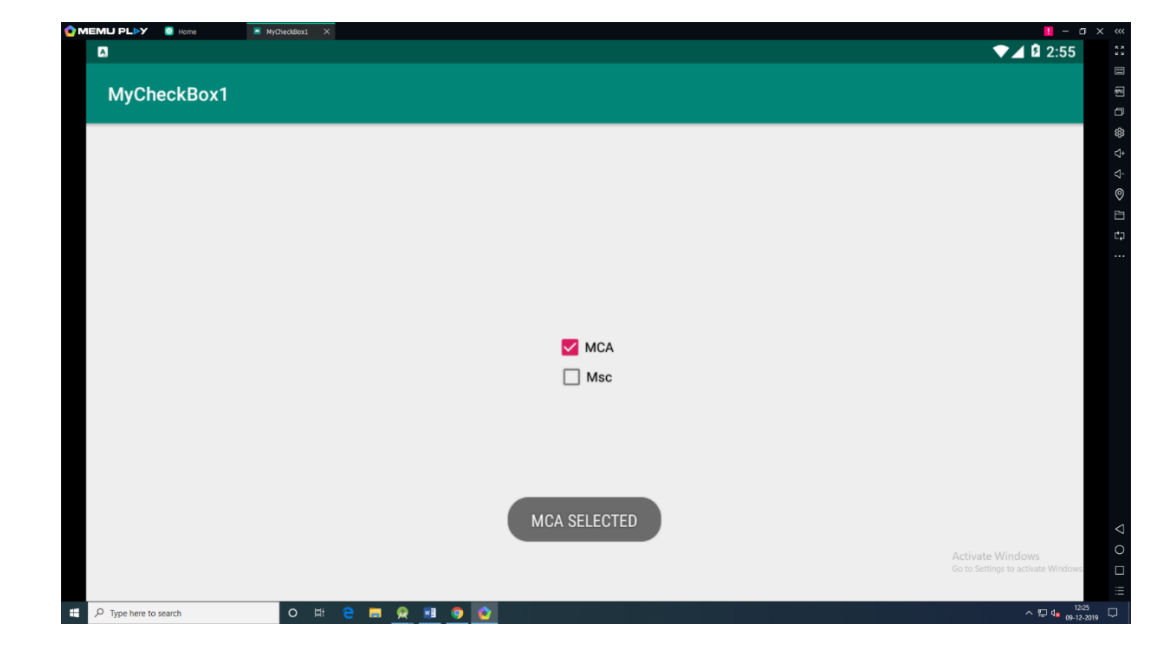

# **RADIOBUTTON**

- 1. Start android studio application.
- 2. Select <u>F</u>ile in menu bar.
- 3. Choose your project as **Empty Activity** and click Next button.
- 4. Name your project (The application name begins with an uppercase letter), select language as java, select your minimum API level as (Android 4.0 IceCreamSandwich) then click Finish button.
- 5. For designing, type xml coding in **activity\_main.xml**.

Components used for designing

- RadioGroup
- RadioButton
- Button
- 6. Type java coding in **MainActivity.java**.
- 7. To run the 'app' press play button in android studio or shift + F10.
- 8. Select Deployment project as your Emulator
- 9. In connected device, select your Emulator and click ok button.
- 10. Open your installed app in Emulator.

# **PROGRAM**

# activity\_main.xml

```
<?xml version="1.0" encoding="utf-8"?>
<LinearLayout xmlns:android="http://schemas.android.com/apk/res/android"
xmlns:tools="http://schemas.android.com/tools"
android:layout_width="match_parent"
android:layout_height="match_parent"
android:gravity="center"
android:orientation="vertical"
tools:context=".MainActivity">
```

- <RadioGroup android:id="@+id/radioGroup" android:layout\_width="259dp" android:layout\_height="wrap\_content">
  - <RadioButton android:id="@+id/rbd" android:layout\_width="101dp" android:layout\_height="wrap\_content" android:text="@string/default" />

<RadioButton android:id="@+id/rb1" android:layout\_width="99dp" android:layout\_height="wrap\_content" android:text="@string/one" />

<RadioButton android:id="@+id/rb2" android:layout\_width="98dp" android:layout\_height="wrap\_content" android:text="@string/two" />

<RadioButton android:id="@+id/rb3" android:layout\_width="106dp" android:layout\_height="wrap\_content" android:text="@string/three" /> </RadioGroup>

#### <Button

android:id="@+id/submit" android:layout\_width="wrap\_content" android:layout\_height="wrap\_content" android:text="@string/submit"/> </LinearLayout>

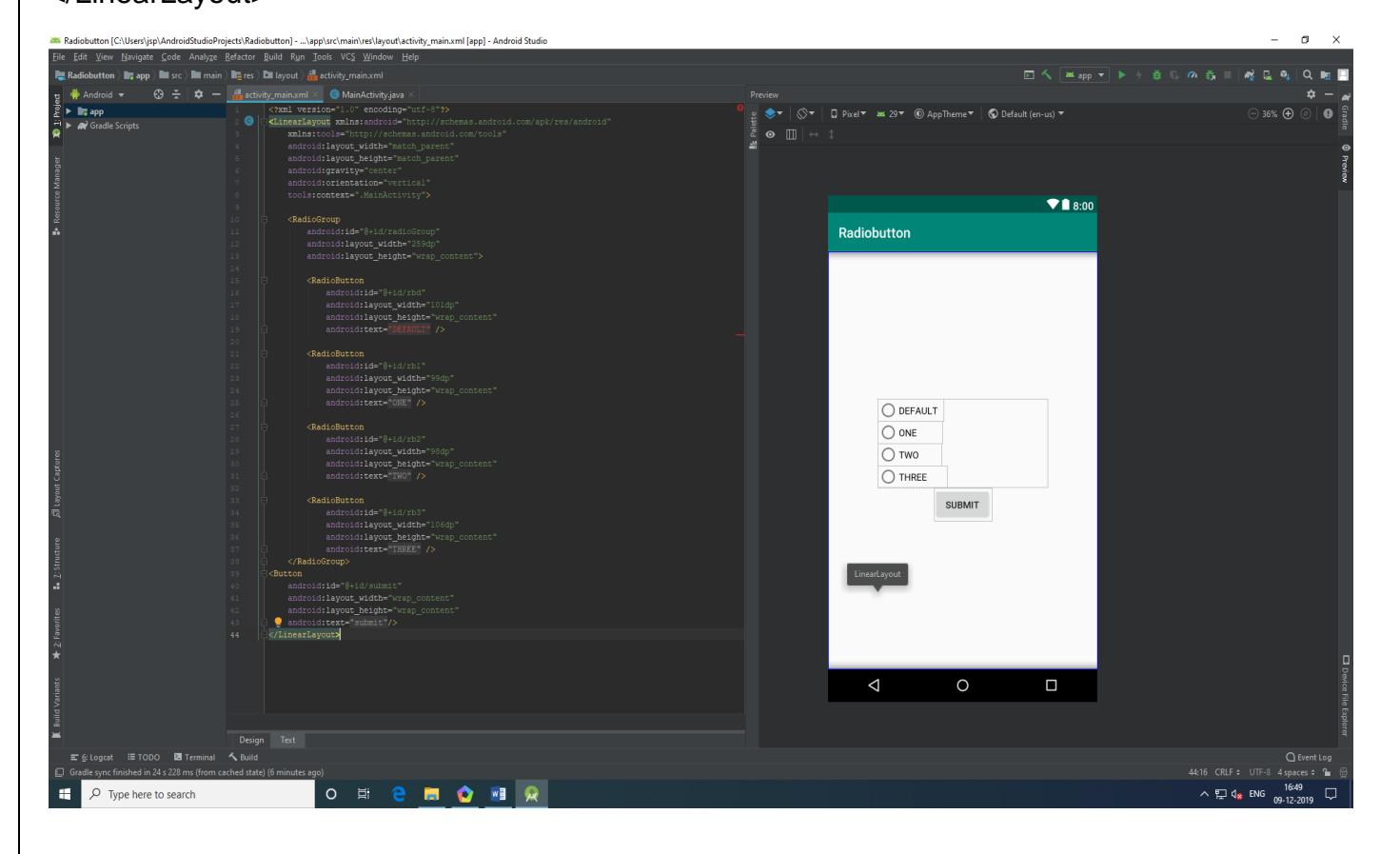

### MainActivity.java

package com.example.radiobutton; import androidx.appcompat.app.AppCompatActivity; import android.os.Bundle; import android.view.View; import android.widget.Button; import android.widget.RadioButton; import android.widget.RadioGroup; import android.widget.Toast; public class MainActivity extends AppCompatActivity implements View.OnClickListener { RadioGroup radioGroup; RadioButton radioButton; Button submit; @Override protected void onCreate(Bundle savedInstanceState) { super.onCreate(savedInstanceState); setContentView(R.layout.activity\_main); submit = findViewById(R.id.submit); submit.setOnClickListener(this); } @Override public void onClick(View v) { radioGroup=findViewById(R.id.radioGroup); int id =radioGroup.getCheckedRadioButtonId(); radioButton=findViewById(id); Toast.makeText(this, radioButton.getText()+"is selected", Toast.LENGTH\_SHORT).show(); } }

# **OUTPUT**

| O Default      |  |
|----------------|--|
| One<br>Two     |  |
| ) Three        |  |
| SUBMIT         |  |
|                |  |
|                |  |
| Twois selected |  |

# **SPINNER**

# **PROCEDURE**

- 1. Start android studio application.
- 2. Select <u>File</u> in menu bar.
- 3. Choose your project as **Empty Activity** and click Next button.
- 4. Name your project (The application name begins with an uppercase letter), select language as java, select your minimum API level as (Android 4.0 IceCreamSandwich) then click Finish button.
- 5. For designing, type xml coding in **activity\_main.xml**.

Components used for designing

- Spinner
- 6. Type the string.xml coding in this (Project app res values string.xml) location.
- 7. Type java coding in **MainActivity.java**.
- 8. To run the 'app' press play button in android studio or shift + F10.
- 9. Select Deployment project as your Emulator
- 10.In connected device, select your Emulator and click ok button.
- 11. Open your installed app in Emulator.

# **PROGRAM**

# Activity\_main.xml

<?xml version="1.0" encoding="utf-8"?>

<android.support.constraint.ConstraintLayout xmlns:android="http://schemas.android.com/apk/res/android" xmlns:app="http://schemas.android.com/apk/res-auto" xmlns:tools="http://schemas.android.com/tools" android:layout\_width="match\_parent" android:layout\_height="match\_parent" tools:context="com.example.application.spinnerexample.MainActivity">

<Spinner

android:id="@+id/spinner1" android:layout\_width="wrap\_content" android:layout\_height="wrap\_content"/>

</android.support.constraint.ConstraintLayout>

# String.xml

### <resources>

<string name="app\_name">Spinner Example</string>

```
<string-array name="numbers">
     <item>One</item>
     <item>Two</item>
     <item>Three</item>
     <item>Four</item>
     <item>Five</item>
  </string-array>
</resources>
                                     Mainactivity.java
package com.example.application.spinnerexample;
import android.support.v7.app.AppCompatActivity;
import android.os.Bundle;
import android.view.View;
import android.widget.AdapterView;
import android.widget.ArrayAdapter;
import android.widget.Spinner;
import android.widget.Toast;
public class MainActivity extends AppCompatActivity implements
AdapterView.OnItemSelectedListener {
  @Override
  protected void onCreate(Bundle savedInstanceState) {
     super.onCreate(savedInstanceState);
     setContentView(R.layout.activity_main);
     Spinner spinner = findViewById(R.id.spinner1);
     ArrayAdapter<CharSequence> adapter = ArrayAdapter.createFromResource(this,
         R.array.numbers, android.R.layout.simple_spinner_item);
     adapter.setDropDownViewResource(android.R.layout.simple_spinner_dropdown_item);
     spinner.setAdapter(adapter);
     spinner.setOnItemSelectedListener(this);
  }
  @Override
  public void onItemSelected(AdapterView<?> parent, View view, int position, long id) {
     String text = parent.getItemAtPosition(position).toString();
     Toast.makeText(parent.getContext(), text, Toast.LENGTH_SHORT).show();
  }
  @Override
  public void onNothingSelected(AdapterView<?> parent) {
   }
}
```

# **DATE PICKER**

# <u>AIM</u>

To develop an android program using the Date Picker.

# **PROCEDURE**

- 1. Start android studio application.
- 2. Select <u>File</u> in menu bar.
- 3. Choose your project as **Empty Activity** and click Next button.
- 4. Name your project (The application name begins with an uppercase letter), select language as java, select your minimum API level as (Android 4.0 IceCreamSandwich) then click Finish button.
- 5. For designing, type xml coding in **activity\_main.xml**.

Components used for designing

- TextView
- DatePicker
- Button
- 6. Type the string.xml coding in this (Project app res values string.xml) location.
- 7. Type java coding in **MainActivity.java**.
- 8. To run the 'app' press play button in android studio or shift + F10.
- 9. Select Deployment project as your Emulator
- 10.In connected device, select your Emulator and click ok button.
- 11. Open your installed app in Emulator.

# **PROGRAM**

# Activity\_main.xml

<?xml version="1.0" encoding="utf-8"?> <LinearLayout xmlns:android="http://schemas.android.com/apk/res/android" xmlns:tools="http://schemas.android.com/tools" android:layout\_width="match\_parent" android:layout\_height="match\_parent" android:orientation="vertical" android:gravity="center" tools:context=".MainActivity">

### <TextView

android:layout\_width="90dp" android:layout\_height="wrap\_content" android:text="DATE" android:textSize="30sp"></TextView>

### <DatePicker

android:layout\_width="wrap\_content" android:layout\_height="wrap\_content" android:id="@+id/Datepick">

### </DatePicker>

<Button

android:layout\_width="wrap\_content" android:layout\_height="wrap\_content" android:id="@+id/button" android:text="SET"/>

### </LinearLayout>

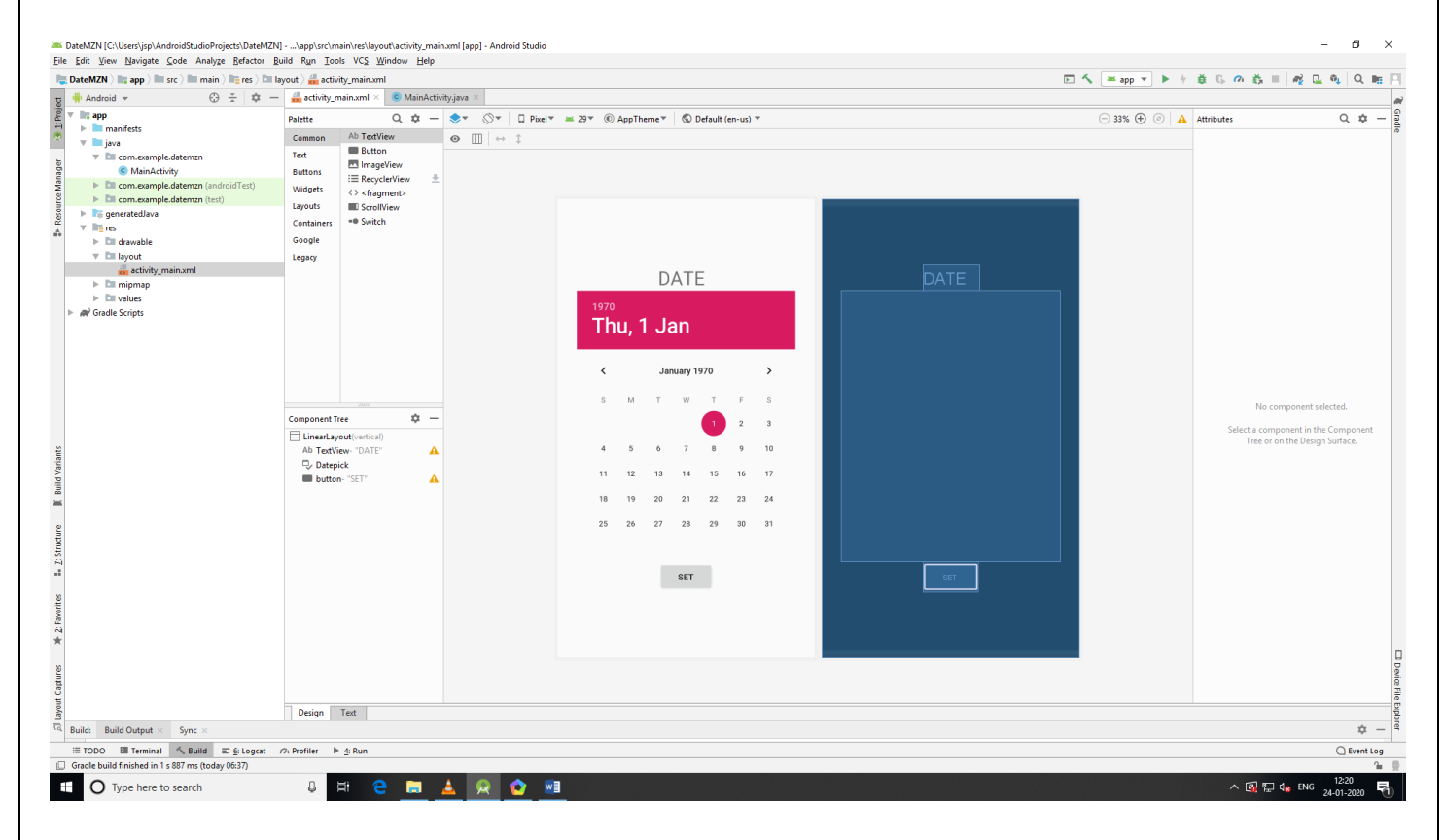

# MainActivity.java

package com.example.datemzn;

import androidx.appcompat.app.AppCompatActivity;

import android.os.Bundle; import android.view.View; import android.widget.Button;

import android.widget.DatePicker; import android.widget.Toast; public class MainActivity extends AppCompatActivity { DatePicker Datepick; Button button; @Override protected void onCreate(Bundle savedInstanceState) { super.onCreate(savedInstanceState); setContentView(R.layout.activity\_main); Datepick =findViewById(R.id.Datepick); button =findViewById(R.id.button); button.setOnClickListener(new View.OnClickListener() { @Override public void onClick(View v) { Toast.makeText(MainActivity.this, Datepick.getDayOfMonth()+"/"+Datepick.getMonth()+"/"+Datepick.getYear(), Toast.LENGTH\_SHORT).show(); } }); }

} OUTPUT

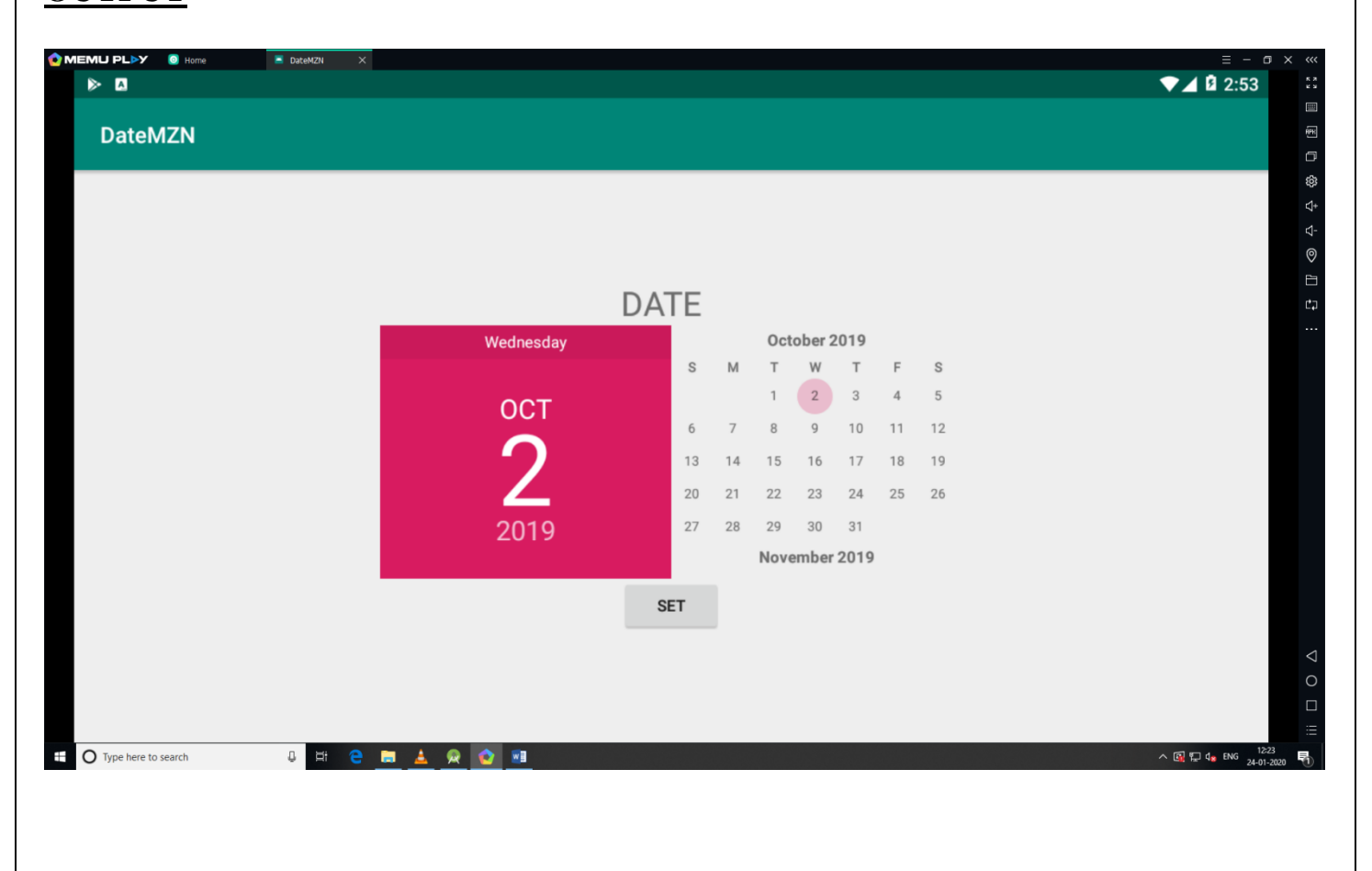

# **BASIC GRAPHICS BY EXTENDING THE VIEW CLASS**

### **Combining Graphics with a Touch Listener**

Up to this point we have been using widgets included in the Android software development kit (SDK). Sometimes you will want to build custom widgets that will actually extend a built-in base class. After all, this is one of the advantages of using an object-oriented programming language. The following two examples will extend the View class to become something uniquely suited to our purpose.

#### MainActivity.java

package com.example.mytocuh;

import androidx.appcompat.app.AppCompatActivity;

import android.os.Bundle;

```
public class MainActivity extends AppCompatActivity {
    MyCanvas myCanvas;
```

```
@Override
protected void onCreate(Bundle savedInstanceState) {
    super.onCreate(savedInstanceState);
    myCanvas=new MyCanvas(this,null);
    setContentView(myCanvas);
  }
}
```

#### MyCanvas.java

package com.example.mytocuh;

import android.content.Context; import android.graphics.Canvas; import android.graphics.Color; import android.graphics.Paint; import android.graphics.Path; import android.util.AttributeSet; import android.view.MotionEvent; import android.view.View;

public class MyCanvas extends View

{

Paint paint; Path path;

```
public MyCanvas(Context context, AttributeSet attrs) {
    super(context, attrs);
    paint=new Paint();
    path=new Path();
    paint.setAntiAlias(true);
    paint.setColor(Color.RED);
```

```
paint.setStrokeJoin(Paint.Join.ROUND);
    paint.setStyle(Paint.Style.STROKE);
    paint.setStrokeWidth(5f);
  }
  @Override
  protected void onDraw(Canvas canvas) {
    super.onDraw(canvas);
    canvas.drawPath(path,paint);
  }
  @Override
  public boolean onTouchEvent(MotionEvent event) {
    float xpos=event.getX();
    float ypos=event.getY();
    switch(event.getAction())
    {
      case MotionEvent.ACTION_DOWN:
         path.moveTo(xpos,ypos);
         return true;
      case MotionEvent.ACTION_MOVE:
         path.lineTo(xpos,ypos);
         break;
      case MotionEvent.ACTION_UP:
         break:
         default:
           return false;
    ł
    invalidate();
    return true;
  }
}
                  MYtocuh
                                        MZN
```

▼⊿ 🛿 1:57

#### Canvas

| Class    | Canvas                                        |
|----------|-----------------------------------------------|
| Package  | and roid.graphics                             |
| Extends  | java.lang.Object                              |
| Overview | Holds the "draw" calls that write to a Bitmap |

#### Methods used in this chapter:

void drawCircle(float cx. float cy. float radius. Paint paint)

#### Other commonly used methods:

void drawLine(float startX.
float startY. float stopX,
float stopY. Paint paint)

void drawRect(float left.
float top. float right.
float bottom. Paint paint)

void drawText(String text, float x, float y, Paint paint)

void drawCircle(float cx. float cy, float radius, Paint paint) void drawColor(int color)

void drawPicture(Picture picture)

#### MotionEvent

Class Package

Extends

Overview

Methods used in this chapter:

#### n/a

Symbolic constants used: ACTION\_DOWN

ACTION\_MOVE

ACTION\_UP

Draws a circle at the specified x,y coordinates with the specified radius and other features specified by the Paint object variable, such as the color

Draws a line from start x,y coordinates to stop x,y coordinates using features specified in the Paint object variable, such as the color

Draws a rectangle from top, left to bottom, right using features specified in the Paint object variable, such as the color

Draws text starting at the x,y coordinates using features specified in the Paint object variable such as the color Draw the specified circle using the

specified paint

File the entire canvas bitmap (restricted to the current clip) with the specified color

Save the canvas state, draw the picture, and then restore the canvas state

MotionEvent android.view Android.view.InputEvent Used to report movement

Signals the start of a gesture. Contains the starting location.

Signals a change has happened since ACTION\_DOWN.

Signals a gesture has finished. Contains the release location.

### Paint

Class Package Extends Overview

#### Methods used in this chapter:

setColor(int color)
setStyle(Paint.Style style)

Paint android.graphics java.lang.Object Holds the "draw" calls that write to a Bitmap

#### Sets the Paint's color.

Sets the Paint's style. Paint.Style sets how the line is filled, stroked, or both. Three choices are available: FILL, FILL\_AND\_STROKE, and STROKE.

#### Other commonly used methods:

setTextSize(float size)
int getColor( )

Sets the Paint's text size Returns the Paint's current color setting Returns the width of the text

float measureText(String
text)
void setStrokeWidth(float
width)

Sets the width for stroking

#### Bitmap

| Class    | Bitmap                                        |
|----------|-----------------------------------------------|
| Package  | android.graphics                              |
| Extends  | java.lang.Object                              |
| Overview | Holds the "draw" calls that write to a Bitmap |

#### Methods used in this chapter:

boolean compress(Bitmap. Writes a compressed version of the CommpressFormat format, Bitmap to the output stream int quality, OutputStream stream)

#### Other commonly used methods:

void copyPixelsFromBuffer Copy the pixels from the buffer, begin-(Buffer src) ning at the current position, overwriting the Bitmap's pixels static Bitmap createBitmap Returns an immutable Bitmap from (Bitmap source) the source Bitmap Returns the number of bytes used to final int getByteCount() store this Bitmap's pixels int getDensity() Returns the density for this Bitmap final int getHeight() Returns the height of this Bitmap final int getWidth() Returns the width of this Bitmap void writeParcel(Parcel Writes this Bitmap and its pixels to p, int flags) the specified parcel

# POPUP DIALOG BOXES

# AIM

To develop an android program using the Dialog box.

# PROCEDURE

- 1. Start android studio application.
- 2. Select <u>File</u> in menu bar.
- 3. Choose your project as **Empty Activity** and click Next button.
- 4. Name your project (The application name begins with an uppercase letter), select language as java, select your minimum API level as (Android 4.0 IceCreamSandwich) then click Finish button.
- 5. For designing, type xml coding in **activity\_main.xml**.

Components used for designing

- TextView
- Button
- 6. Type java coding in **MainActivity.java**.
- 7. To run the 'app' press play button in android studio or shift + F10.
- 8. Select Deployment project as your Emulator
- 9. In connected device, select your Emulator and click ok button.
- 10. Open your installed app in Emulator.

# **PROGRAM**

# Activity\_main.xml

<?xml version="1.0" encoding="utf-8"?>

<LinearLayout

xmlns:android="http://schemas.android.com/apk/res/android" xmlns:app="http://schemas.android.com/apk/res-auto" xmlns:tools="http://schemas.android.com/tools" android:layout\_width="match\_parent" android:layout\_height="match\_parent" android:layout\_height="match\_parent" android:orientation="vertical" android:gravity="center" tools:context=".MainActivity">

<TextView

android:layout\_width="wrap\_content" android:layout\_height="wrap\_content" android:text="DIALOG ALERT"/>

### <Button

android:layout\_width="wrap\_content" android:layout\_height="wrap\_content" android:id="@+id/button" android:text="Click On Me" android:onClick="showAlertDialog"/>

</LinearLayout>

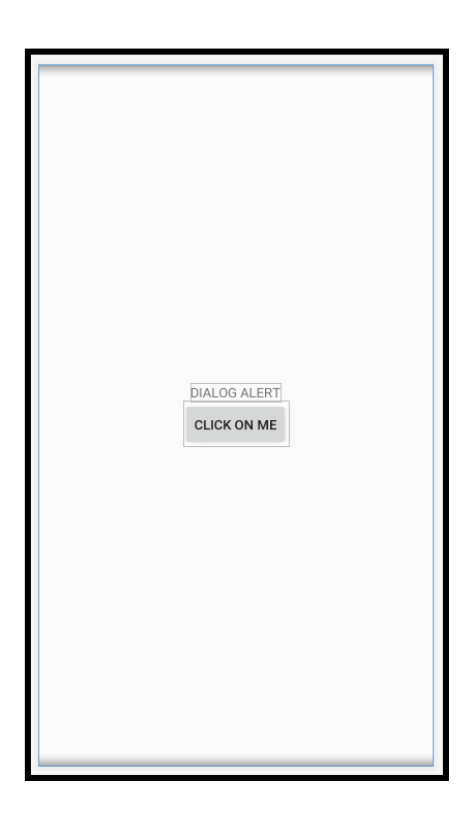

# MainActivity.java

package com.example.dialogmzn;

```
import androidx.appcompat.app.AlertDialog;
import androidx.appcompat.app.AppCompatActivity;
```

import android.content.DialogInterface; import android.os.Bundle; import android.view.View; import android.widget.Toast;

public class MainActivity extends AppCompatActivity {

```
@Override
protected void onCreate(Bundle savedInstanceState) {
    super.onCreate(savedInstanceState);
    setContentView(R.layout.activity_main);
}
public void showAlertDialog(View V)
{
```

```
AlertDialog.Builder alert=new AlertDialog.Builder(this);
     alert.setTitle("Dialog Alert");
     alert.setMessage("Do You Like Android?");
     alert.setPositiveButton("YES", new DialogInterface.OnClickListener() {
       @Override
       public void onClick(DialogInterface dialog, int which) {
          Toast.makeText(MainActivity.this, "GOOD JOB", Toast.LENGTH_SHORT).show();
       }
     });
     alert.setNegativeButton("NO", new DialogInterface.OnClickListener() {
       @Override
       public void onClick(DialogInterface dialog, int which) {
          Toast.makeText(MainActivity.this, "TOO BAD", Toast.LENGTH_SHORT).show();
       }
     });
     alert.create().show();
  }
}
OUTPUT
```

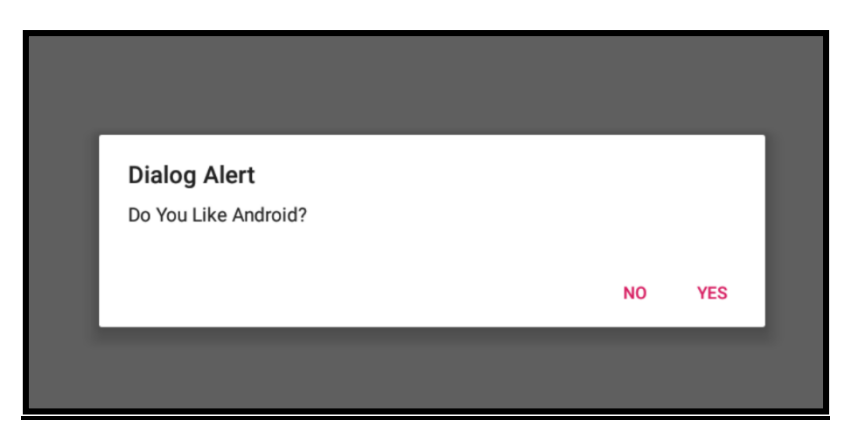

| DialogMZN |             |
|-----------|-------------|
|           |             |
|           |             |
|           |             |
|           |             |
|           | CLICK ON ME |
|           |             |
|           |             |
|           | GOOD JOB    |
|           |             |

# AlertDialog

|      | Class                             | AlertDialog                                           |                                                                                      |  |
|------|-----------------------------------|-------------------------------------------------------|--------------------------------------------------------------------------------------|--|
|      | Package                           | android.app                                           |                                                                                      |  |
|      | Extends                           | android.app.Dia                                       | log                                                                                  |  |
|      | Overview                          | A subdass of Dial<br>buttons. A string car<br>method. | og that can contain one, two, or three<br>n be displayed using the setMessage( )     |  |
| Meth | ods used in this cha              | pter:                                                 |                                                                                      |  |
|      | <pre>void setTitle(C title)</pre> | harSequence                                           | Sets the title for this AlertDialog                                                  |  |
| Othe | r commonly used m                 | ethods:                                               |                                                                                      |  |
|      | void setMessage<br>message)       | (CharSequence                                         | Sets the message for this<br>AlertDialog                                             |  |
|      | void setIcon(Dr                   | awable icon)                                          | Sets the icon to appear on this<br>AlertDialog                                       |  |
|      | void setView(Vi                   | ew view)                                              | Sets the View (or child of the View<br>class) to be displayed on this<br>AlertDialog |  |
|      | Button getButto                   | n(int                                                 | Gets one of the Button objects used in                                               |  |
|      | whichButton)                      |                                                       | the dialog, using whichButton as<br>an index value                                   |  |
|      | ListView getLis                   | tView( )                                              | Gets the ListView object used in the dialog                                          |  |

# AlertDialog.Builder

| Class    | AlertDialog.Builder             |
|----------|---------------------------------|
| Package  | android.app                     |
| Extends  | java.lang.Object                |
| Overview | Class for creating AlertDialogs |

# Methods used in this chapter:

| AlertDialog create()         | Creates an AlertDialog with the<br>arguments supplied to this Builder |
|------------------------------|-----------------------------------------------------------------------|
| Other commonly used methods: |                                                                       |

| void setTitle(CharSequence<br>title)     | Sets the title for the AlertDialog(s)<br>to be produced                                |
|------------------------------------------|----------------------------------------------------------------------------------------|
| void setMessage(CharSequence<br>message) | Sets message for the<br>AlertDialog(s) to be produced                                  |
| void setIcon(Drawable icon)              | Sets the icon for the AlertDialog(s)<br>to be produced                                 |
| void setView(View view)                  | Sets the View (or child of the View<br>class) for the AlertDialog(s) to be<br>produced |
| void show( )                             | Builds, then shows an AlertDialog                                                      |

# MENUS ON THE ANDROID DEVICES example\_menu.xml

```
<?xml version="1.0" encoding="utf-8"?>
<menu xmlns:android="http://schemas.android.com/apk/res/android"
  xmlns:app="http://schemas.android.com/apk/res-auto">
  <item android:id="@+id/item1"
    android:icon="@drawable/ic icon"
    android:title="ITEM 1"
    app:showAsAction="ifRoom" />
  <item android:id="@+id/item2"
    android:title="ITEM 2"
    app:showAsAction="never">
    <menu>
      <item android:title="Sub Item1"
         android:id="@+id/subitem1"/>
      <item android:title="Sub Item2"
         android:id="@+id/subitem2"/>
    </menu>
  </item>
```

</menu>

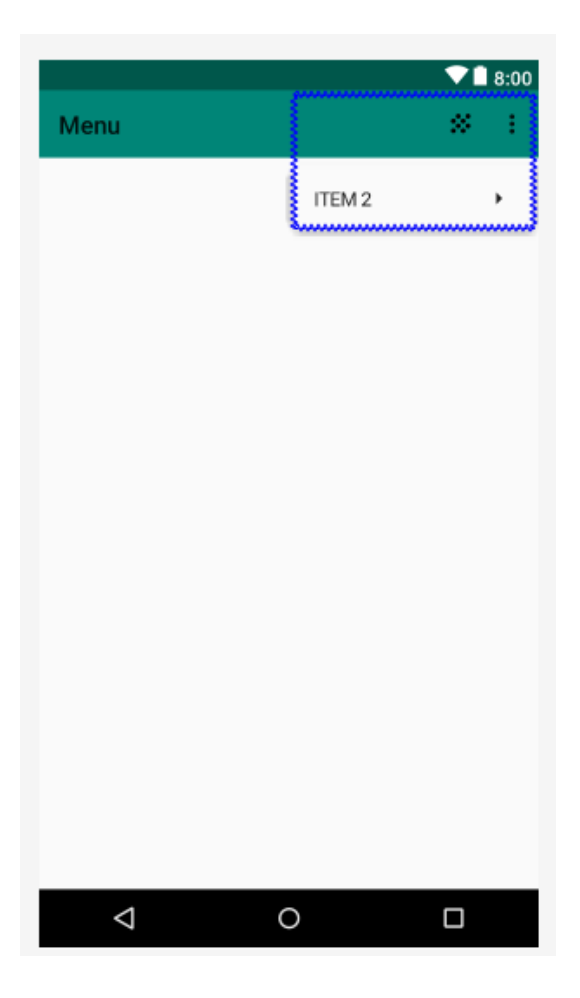

# MainActivity.java

package com.example.menu;

```
import androidx.annotation.NonNull;
import androidx.appcompat.app.AppCompatActivity;
```

import android.os.Bundle; import android.view.Menu; import android.view.MenuInflater; import android.view.MenuItem; import android.widget.Toast;

```
public class MainActivity extends AppCompatActivity {
```

```
@Override
protected void onCreate(Bundle savedInstanceState) {
    super.onCreate(savedInstanceState);
    setContentView(R.layout.activity_main);
}
```

```
@Override
```

```
public boolean onCreateOptionsMenu(Menu menu) {
    MenuInflater inflater=getMenuInflater();
    inflater.inflate(R.menu.example_menu,menu);
    return true;
```

```
}
```

}

```
@Override
public boolean onOptionsItemSelected(@NonNull MenuItem item) {
  switch(item.getItemId())
  {
    case R.id.item1:
      Toast.makeText(this, "ITEM1 SELECTED", Toast.LENGTH SHORT).show();
      return true:
    case R.id.item2:
      Toast.makeText(this, "ITEM2 SELECTED", Toast.LENGTH_SHORT).show();
      return true;
    case R.id.subitem1:
      Toast.makeText(this, "SUB ITEM1 SELECTED", Toast.LENGTH_SHORT).show();
      return true;
    case R.id.subitem2:
      Toast.makeText(this, "SUB ITEM2 SELECTED", Toast.LENGTH_SHORT).show();
      return true;
      default:
         return super.onOptionsItemSelected(item);
  }
```

# OUTPUT

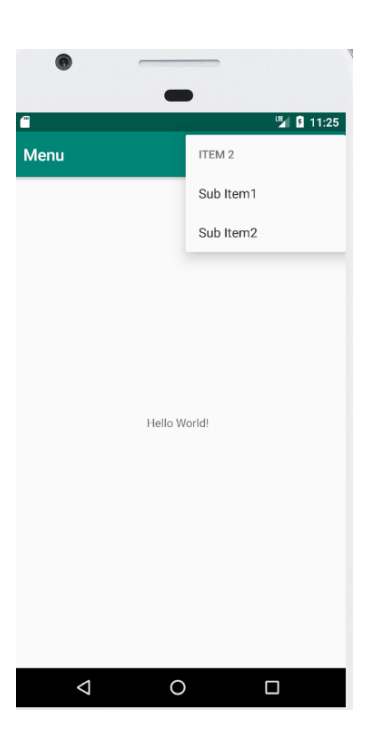

### Menu

| Class    | Menu (interface)                                                                                                    |
|----------|----------------------------------------------------------------------------------------------------|
| Package  | and roid.menu                                                                                                    |
| Extends  | n/a                                                                                                    |
| Overview | An interface for managing items on a menu. Note: If six or<br>more menu choices are necessary, they can be reached by<br>the More item on the icon menu. However, they will not<br>show icons, and item check marks are discouraged. |

Methods used in this chapter:

| n/a                                                                                        |                                                                                                 |
|--------------------------------------------------------------------------------------------|-------------------------------------------------------------------------------------------------|
| Other commonly used methods:                                                               |                                                                                                 |
| abstract MenuItem add<br>(CharSequence title)                                              | Adds a new menu item to the menu                                                                |
| abstract SubMenu addSubMenu<br>(int groupid, int itemid, int<br>order, CharSequence title) | Adds a new submenu to the menu                                                                  |
| abstract void close( )                                                                     | Closes the menu                                                                                 |
| abstract void clear()                                                                      | Removes all existing items from the<br>menu, leaving it empty as if it had<br>just been created |
| abstract MenuItem getItem(int index)                                                       | Gets the menu item at the given index.                                                          |
| abstractMenuItemfindItem(int<br>id)                                                        | Gets the menu item with a particular identifier                                                 |
| abstract int size( )                                                                       | Returns the number of items in the<br>menu                                                      |

# MenuInflater

| Class    | MenuInflater                                        |
|----------|-----------------------------------------------------|
| Package  | and roid.menu                                       |
| Extends  | java.lang.Object                                    |
| Overview | This class is used to convert XML files into menus. |

### Methods used in this chapter:

| void inflate(int menuRes, Menu | Inflate a menu hierarchy from the       |
|--------------------------------|-----------------------------------------|
| menu)                          | specified XML resource. The menuRes     |
|                                | value refers to the integer value found |
|                                | in the R.java file associated with      |
|                                | the menu.xml file.                      |

### Menultem

| Class    | MenuItem (interface)                                          |
|----------|---------------------------------------------------------------|
| Package  | android.view                                                  |
| Extends  | n/a                                                           |
| Overview | Interface for direct access to a previously created menu item |

### Methods used in this chapter:

abstract int getItemId( )

Returns the identifier for this menu item.

### Other commonly used methods:

| abstract intent getIntent()                                | Returns the Intent associated with this menu item                     |
|------------------------------------------------------------|-----------------------------------------------------------------------|
| abstract int getOrder( )                                   | Returns the category and order within the category for this menu item |
| abstract CharSequence<br>getTitle( )                       | Returns the current title of this menu item                           |
| <pre>abstract SubMenu getSubMenu( )</pre>                  | Returns the SubMenu for this menu<br>item, if it has one              |
| abstract MenuItem setIcon<br>(Drawable icon)               | Change the icon associated with this item                             |
| abstract MenuItem setIntent<br>(Intent intent)             | Change the Intent associated with this item                           |
| abstract MenuItem setNumeric<br>Shortcut(char numericChar) | Change the numeric shortcut<br>associated with this item              |
|                                                            |                                                                       |

# WORKING WITH IMAGES

# **Displaying Images**

- Displaying images on the Android devices is fairly simple.
- Android supports the four common image formats
  - ✓ PNG✓ JPG
  - ✓ BMP
  - ✓ GIF
- Images that you want with your application are stored in the **res** directory.
- You can create a sub-directory under the **res** directory called **drawable**.
- Note that all the image file names should be in lowercase and that contains only letters, numbers and underscores.
- The device will adjust the size of the image and maintain the aspect ratio when the image is displayed.
- Image can be assigned to an ImageView either in the xml file or in the java code.
- After the images in this folder, a resource ID will be generated automatically.

# Change images randomly using buttons

### Arrays.xml

<?xml version="1.0" encoding="utf-8"?> <resources> <array name="icons">

<item>@drawable/img1</item>

<item>@drawable/img2</item>

<item>@drawable/img3</item>

</array>

</resources>

# Activity\_main.xml

<?xml version="1.0" encoding="utf-8"?>

<RelativeLayout xmlns:android="http://schemas.android.com/apk/res/android" xmlns:app="http://schemas.android.com/apk/res-auto" xmlns:tools="http://schemas.android.com/tools" android:layout\_width="match\_parent" android:layout\_height="match\_parent" tools:context=".MainActivity">

<ImageView android:id="@+id/imgv1" android:layout\_width="343dp" android:layout\_height="318dp" android:layout\_alignParentStart="true" android:layout\_alignParentLeft="true" android:layout\_alignParentEnd="true" android:layout\_alignParentRight="true" android:layout\_alignParentBottom="true" android:layout\_alignParentBottom="true" android:layout\_marginLeft="36dp" android:layout\_marginEnd="33dp" android:layout\_marginRight="33dp" android:layout\_marginBottom="340dp" />

#### <Button

android:id="@+id/b1" android:layout\_width="wrap\_content" android:layout\_height="wrap\_content" android:layout\_alignParentStart="true" android:layout\_alignParentLeft="true" android:layout\_alignParentEnd="true" android:layout\_alignParentBottom="true" android:layout\_alignParentBottom="true" android:layout\_alignParentBottom="true" android:layout\_marginStart="138dp" android:layout\_marginLeft="138dp" android:layout\_marginEnd="146dp" android:layout\_marginRight="146dp" android:layout\_marginBottom="175dp" android:layout\_marginBottom="175dp"

#### </RelativeLayout>

### DESIGN

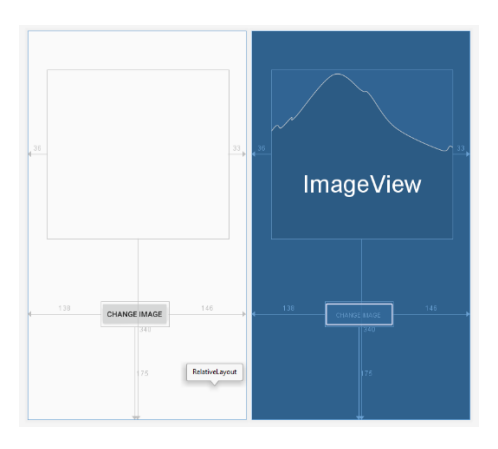

### MainActivity.java

package com.example.images;

import androidx.appcompat.app.AppCompatActivity;

import android.content.res.TypedArray; import android.os.Bundle; import android.view.View; import android.widget.Button; import android.widget.ImageView;

```
import java.util.Random;
public class MainActivity extends AppCompatActivity {
    TypedArray icons;
    ImageView imgv1;
    Button b1;
  @Override
  protected void onCreate(Bundle savedInstanceState) {
    super.onCreate(savedInstanceState);
    setContentView(R.layout.activity_main);
    icons=getResources().obtainTypedArray(R.array.icons);
    imgv1=findViewById(R.id.imgv1);
    b1=findViewById(R.id.b1);
    b1.setOnClickListener(new View.OnClickListener() {
       @Override
       public void onClick(View v) {
         changeImage();
       }
    });
  }
  private void changeImage()
  {
    Random random=new Random();
    int number=random.nextInt(3);
    imgv1.setBackgroundResource(icons.getResourceId(number,1));
  }
}
```

### OUTPUT

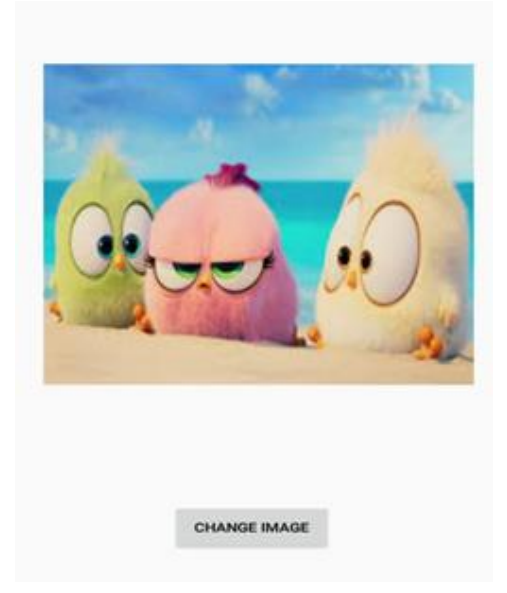

# ZOOM THE IMAGE

### **PROCEDURE**

- 1. Start android studio application.
- 2. Select <u>File</u> in menu bar.
- 3. Choose your project as **Empty Activity** and click Next button.
- 4. Name your project (The application name begins with an uppercase letter), select language as java, select your minimum API level as (Android 4.0 IceCreamSandwich) then click Finish button.
- 5. For designing, type xml coding in **activity\_main.xml**.

Components used for designing

- ZoomControl
- ImageView
- 6. Type java coding in **MainActivity.java**.
- 7. To run the 'app' press play button in android studio or shift + F10.
- 8. Select Deployment project as your Emulator
- 9. In connected device, select your Emulator and click ok button.
- 10. Open your installed app in Emulator.

### **PROGRAM**

### activity\_main.xml

| ATTRIBUTES    | VALUES              |
|---------------|---------------------|
| LIN           | EARLAYOUT           |
| Layout_width  | Match parent        |
| Layout_height | Match parent        |
| Orientation   | Vertical            |
| Gravity       | Center              |
| IMAGEVIEW     |                     |
| Layout_width  | Wrap content        |
| Layout_height | Wrap content        |
| Id            | Img                 |
| src           | @mipmap/ic_launcher |
| ZOOMCONTROL   |                     |
| Layout_width  | Wrap content        |
| Layout_height | Wrap content        |
| Id            | zio                 |

```
package com.example.simple;
```

```
import androidx.appcompat.app.AppCompatActivity;
import android.os.Bundle;
import android.view.View;
import android.widget.ImageView;
import android.widget.ZoomControls;
public class MainActivity extends AppCompatActivity
{
  ZoomControls zio;
  ImageView img;
  @Override
  protected void onCreate(Bundle savedInstanceState)
{
    super.onCreate(savedInstanceState);
    setContentView(R.layout.activity_main);
      img=findViewById(R.id.img);
      zio=findViewById(R.id.zio);
      zio.setOnZoomInClickListener(new View.OnClickListener()
      {
       @Override
      public void onClick(View view)
       {
         float x=img.getScaleX();
         float y=img.getScaleY();
         img.setScaleX(x+1);
         img.setScaleY(y+1);
       }
    });
    zio.setOnZoomOutClickListener(new View.OnClickListener()
       {
       @Override
      public void onClick(View view)
       {
         float x=img.getScaleX();
         float y=img.getScaleY();
         img.setScaleX(x-1);
         img.setScaleY(y-1);
       }
    });
```

# **DESIGN**

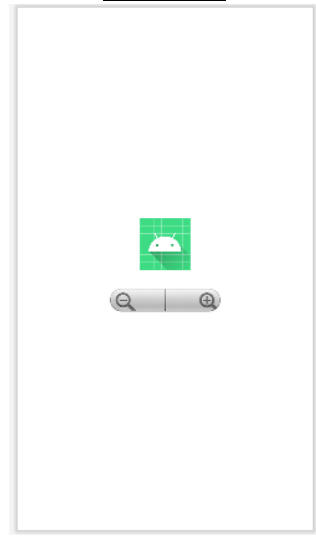

#### <u>OUTPUT</u>

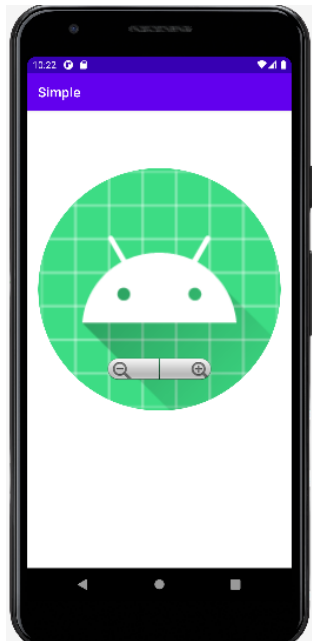

}

}

# WORKING WITH TEXT FILES Activity\_main.xml

<?xml version="1.0" encoding="utf-8"?>

<RelativeLayout xmlns:android="http://schemas.android.com/apk/res/android" xmlns:app="http://schemas.android.com/apk/res-auto" xmlns:tools="http://schemas.android.com/tools" android:layout\_width="match\_parent" android:layout\_height="match\_parent" tools:context=".MainActivity">

#### <TextView

android:id="@+id/tv1" android:layout\_width="wrap\_content" android:layout\_height="wrap\_content" android:layout\_alignParentEnd="true" android:layout\_alignParentRight="true" android:layout\_alignParentBottom="true" android:layout\_marginEnd="124dp" android:layout\_marginRight="124dp" android:layout\_marginBottom="551dp" android:text="File open in this TextView" />

#### <Button

android:id="@+id/b1" android:layout\_width="wrap\_content" android:layout\_height="wrap\_content" android:layout\_alignParentEnd="true" android:layout\_alignParentRight="true" android:layout\_alignParentBottom="true" android:layout\_marginEnd="158dp" android:layout\_marginRight="158dp" android:layout\_marginBottom="152dp" android:layout\_marginBottom="152dp"

### </RelativeLayout>

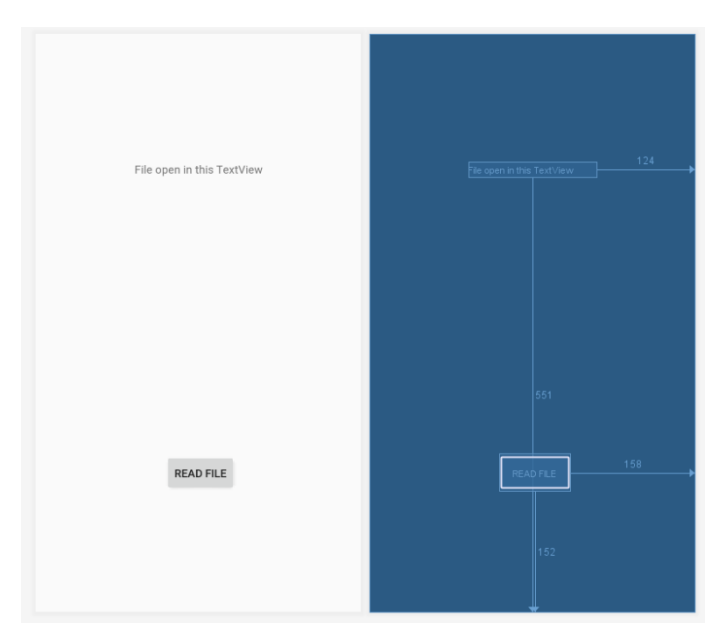

### MainActivity.java

package com.example.textfile;

import androidx.appcompat.app.AppCompatActivity;

import android.os.Bundle; import android.view.View; import android.widget.Button; import android.widget.TextView;

import java.io.IOException; import java.io.InputStream;

```
public class MainActivity extends AppCompatActivity {
```

```
Button b1;
TextView tv1;
```

```
@Override
```

}

```
protected void onCreate(Bundle savedInstanceState) {
  super.onCreate(savedInstanceState);
  setContentView(R.layout.activity_main);
  tv1=findViewById(R.id.tv1);
  b1=findViewById(R.id.b1);
  b1.setOnClickListener(new View.OnClickListener() {
     @Override
    public void onClick(View v) {
       String text="";
       try {
         InputStream is=getAssets().open("text.txt");
         int size=is.available();
         byte[] buffer = new byte[size];
         is.read(buffer);
         is.close();;
         text=new String(buffer);
       }
       catch (IOException ex)
       {
         ex.printStackTrace();
       }
       tv1.setText(text);
     }
  });
}
```

# OUTPUT

| 12:11                                                                                                    | 19 ÷ | 71% |
|----------------------------------------------------------------------------------------------------|------|-----|
| TextFile                                                                                                    |      |     |
| ??mf version="1.0" encoding="uft=0"?><br><relativelayout <br="" xmins:android="http://schemas&lt;br&gt;android.com/apk/rea/undroid">xmIns:top="http://schemas.android.com/apk<br/>/rea-auto"<br/>xmIns:tools="http://schemas.android.com<br/>/tools<br/>android:layout_width="match_parent"<br/>tools:context=".MainActivity"&gt;<br/><textview<br>android:layout_width="match_parent"<br/>tools:context=".MainActivity"&gt;<br/><textview<br>android:layout_width="wrap_content"<br/>android:layout_http://wrap_content"<br/>android:layout_alignParentEnd="true"</textview<br></textview<br></relativelayout> |      |     |
| READ FILE                                                                                                    |      |     |

### **DATABASE USING SQLite**

SQLite is an opensource SQL database that stores data to a text file on a device. Android comes in with built in SQLite database implementation.

SQLite supports all the relational database features. In order to access this database, you don't need to establish any kind of connections for it like JDBC, ODBC etc.

### **Database - Package**

The main package is **android.database.sqlite** that contains the classes to manage your own databases

### **Database - Creation**

In order to create a database you just need to call this method openOrCreateDatabase with your database name and mode as a parameter. It returns an instance of SQLite database which you have to receive in your own object. Its syntax is given below

SQLiteDatabase mydatabase = openOrCreateDatabase("your database

### name",MODE\_PRIVATE,null);

Apart from this, there are other functions available in the database package that does this job. They are listed below

| Sr.No | Method & Description                                                                            |
|-------|-------------------------------------------------------------------------------------------------|
|       | openDatabase(String path, SQLiteDatabase.CursorFactory factory, int flags,                      |
| 1     | DatabaseErrorHandler errorHandler)                                                              |
| 1     | This method only opens the existing database with the appropriate flag mode. The common         |
|       | flags mode could be OPEN_READWRITE OPEN_READONLY                                                |
|       | openDatabase(String path, SQLiteDatabase.CursorFactory factory, int flags)                      |
| 2     | It is similar to the above method as it also opens the existing database but it does not define |
|       | any handler to handle the errors of databases                                                   |
|       | openOrCreateDatabase(String path, SQLiteDatabase.CursorFactory factory)                         |
| 3     | It not only opens but create the database if it not exists. This method is equivalent to        |
|       | openDatabase method.                                                                            |
| 4     | openOrCreateDatabase(File file, SQLiteDatabase.CursorFactory factory)                           |
|       | This method is similar to above method but it takes the File object as a path rather then a     |
|       | string. It is equivalent to file.getPath()                                                      |

### **Database - Insertion**

We can create table or insert data into table using execSQL method defined in SQLiteDatabase class. Its syntax is given below

mydatabase.execSQL("CREATE TABLE IF NOT EXISTS table\_name(Username VARCHAR,Password VARCHAR);");

mydatabase.execSQL("INSERT INTO table\_name VALUES('admin','admin');");

This will insert some values into our table in our database. Another method that also does the same job but take some additional parameter is given below

| Sr.No | Method & Description                                                                          |
|-------|-----------------------------------------------------------------------------------------------|
|       |                                                                                               |
|       | execSQL(String sql, Object[] bindArgs)                                                        |
| 1     | This method not only insert data , but also used to update or modify already existing data in |
|       | database using bind arguments                                                                 |

### **Database - Fetching**

We can retrieve anything from database using an object of the Cursor class. We will call a method of this class called rawQuery and it will return a resultset with the cursor pointing to the table. We can move the cursor forward and retrieve the data.

Cursor resultSet = mydatbase.rawQuery("Select \* from table\_name",null);

resultSet.moveToFirst();

String username = resultSet.getString(0);

```
String password = resultSet.getString(1);
```

There are other functions available in the Cursor class that allows us to effectively retrieve the data. That includes

| Sr.No | Method & Description                                                                                                    |
|-------|----------------------------------------------------------------------------------------------------|
| 1     | getColumnCount()<br>This method return the total number of columns of the table.                                           |
| 2     | getColumnIndex(String columnName)<br>This method returns the index number of a column by specifying the name of the column |
| 3     | getColumnName(int columnIndex)<br>This method returns the name of the column by specifying the index of the column         |
| 4     | getColumnNames()<br>This method returns the array of all the column names of the table.                                    |
| 5     | getCount()<br>This method returns the total number of rows in the cursor                                                   |
| 6     | getPosition()<br>This method returns the current position of the cursor in the table                                       |
| 7     | isClosed()<br>This method returns true if the cursor is closed and return false otherwise                                  |

### **Database - Helper class**

For managing all the operations related to the database, a helper class has been given and is called SQLiteOpenHelper. It automatically manages the creation and update of the database. Its syntax is given below

public class DBHelper extends SQLiteOpenHelper {

public DBHelper(){

super(context,DATABASE\_NAME,null,1);

```
}
```

```
public void onCreate(SQLiteDatabase db) { }
```

public void onUpgrade(SQLiteDatabase database, int oldVersion, int newVersion) {}}